農薬登録情報検索システム 操作マニュアル

## 内容

| Ι  | パソコン片             | 反                                                                                                    | 1        |
|----|-------------------|----------------------------------------------------------------------------------------------------|----------|
|    | 1, 農薬             | 名で探す                                                                                                    | 1        |
|    | 1.1,              | トップ画面                                                                                                    | 1        |
|    | 1.2,              | 農薬名で探す画面                                                                                                    | 1        |
|    | 1.3,              | 農薬登録情報一覧画面                                                                                                    | 2        |
|    | 1.4.              | 農薬登録情報詳細画面                                                                                                    | 4        |
|    | 2. 作物             | 名で探す                                                                                                    | . 5      |
|    | 2.1.              | トップ画面                                                                                                    | 5        |
|    | 2.2.              | 作物名で探す画面                                                                                                    | 5        |
|    | 2.3.              | 農薬脊録情報一覧画面                                                                                                    |          |
|    | 2.4.              | 農薬登録情報詳細面面                                                                                                    | 10       |
|    | 3. 病害             | 中で探す                                                                                                    | 11       |
|    | 31                | トップ画面                                                                                                    | 11       |
|    | 3.2               | 「「シンローーーーー」」である「「「シンロー」」である「「シンロー」」である「「シンローー」」である「「シンロー」」である「「シンロー」」である「「シンロー」」である「「シンローー」」である「「シンローー」」である「「シンローー」」である「「シンローー」」である「「シンローー」」である「シンローー」」である「シンローー」」である「シンローー」」である「シンローー」」である「シンローー」」である「シンローー」」である「シンローー」」である「シンローー」」である「シンローー」」である「シンローー」」である「シンローー」」である「シンローー」」である「シンローー」」である「シンローー」」である「シンローー」」である「シンローー」」である「シンローー」」である「シンローー」」である「シンローー」」である「シンローー」」である「シンローー」」である「シンローー」」である「シンローー」」である「シンローー」」」である「シンローー」」」である「シンローー」」」である「シンローー」」」である「シンローー」」」である「シンローー」」」である「シンローー」」」である「シンローー」」」である「シンローー」」」」」」」」」」 | 11       |
|    | 0.2,<br>33        | 周古文(派)。<br>唐本兴绿信却一覧面面                                                                                                    | 15       |
|    | 3.0,              | 唐末登录信報 第四回 "                                                                                                    | 17       |
|    | 0.4,<br>A 右効      | 成米立外市秋叶和西面                                                                                                    | 19       |
|    | 4, 1              | 灰刀 Cik 9                                                                                                    | 10       |
|    | 4.1,<br>1 2       | 「フノ」回回<br>右効成分で探す両面                                                                                                    | 10       |
|    | 4.2,              | 有効成力で味り回面                                                                                                    | 20       |
|    | 4.3,              | 们为成力 見回山<br>曲東戏母桂起一覧両五                                                                                                    | 20<br>91 |
|    | 4.4,              | 辰采立郊旧和 見回山<br>曲東戏得桂和兴如而五                                                                                                    | 41<br>99 |
|    | 4.0,<br>5 样を      | 辰栄立鄭旧和計神四山                                                                                                    | 20<br>94 |
|    | 0, 1\\ <i>x</i> ∼ | は頃日//*0休り<br>- トップ画西                                                                                                    | 24       |
|    | 5.1,              | ドリノ 回回<br>送 5 わ 佰日 かた 炉 子 両 五                                                                                                    | 24       |
|    | 5.2,<br>5.2       | 像々な項目から休り回回<br>豊変発得特想」 監両五                                                                                                    | 20<br>96 |
|    | 5.5,<br>5.4       | 辰采立郊旧牧 見四山<br>曲支戏母桂却兴如而五                                                                                                    | 40<br>90 |
|    | 5.4,              | 辰朱立翊旧牧讦和四山                                                                                                    | 20       |
| ΙI | スマート              | フォン版                                                                                                    | 29       |
|    | 1, 農薬             | 名で探す                                                                                                    | 29       |
|    | 1.1,              | トップ画面                                                                                                    | 29       |
|    | 1.2,              | 農薬名で探す画面                                                                                                    | 29       |
|    | 1.3,              | 農薬登録情報一覧画面                                                                                                    | 30       |
|    | 1.4,              | 農薬登録情報詳細画面                                                                                                    | 32       |
|    | 2, 作物             | 名で探す                                                                                                    | 34       |
|    | 2.1,              | トップ画面                                                                                                    | 34       |
|    | 2.2,              | 作物名で探す画面                                                                                                    | 34       |
|    | 2.3,              | 農薬登録情報一覧画面                                                                                                    | 37       |
|    | 2.4,              | 農薬登録情報詳細画面                                                                                                    | 39       |
|    | 3, 病害             | 虫で探す                                                                                                    | 41       |
|    | 3.1,              | トップ画面                                                                                                    | 41       |
|    | 3.2,              | 病害虫で探す画面                                                                                                    | 41       |
|    | 3.3,              | 農薬登録情報一覧画面                                                                                                    | 45       |
|    | 3.4,              | 農薬登録情報詳細画面                                                                                                    | 47       |
|    | 4, 有効             | 成分で探す                                                                                                    | 49       |
|    | 4.1,              | トップ画面                                                                                                    | 49       |
|    | 4.2,              | 有効成分で探す画面                                                                                                    | 49       |
|    | 4.3,              | 有効成分一覧画面                                                                                                    | 50       |
|    | 4.4,              | 農薬登録情報一覧画面                                                                                                    | 51       |
|    |                   |                                                                                                    |          |

I

|   | 4.5, | 農薬登録情報詳細画面  | 53 |
|---|------|-------------|----|
| 5 | ,様々  | な項目から探す     | 55 |
|   | 5.1, | トップ画面       | 55 |
|   | 5.2, | 様々な項目から探す画面 | 56 |
|   | 5.3, | 農薬登録情報一覧画面  | 57 |
|   | 5.4, | 農薬登録情報詳細画面  | 59 |

## I パソコン版

- 1, 農薬名で探す
- 1.1, トップ画面
  - 1) 「農薬名で探す」をクリックします。

| 農薬登録情報提供システム                                                             |                                          | 文字サ                                | イズ変更 小 申 大 マニ:     | ュアルを見る |  |  |  |  |  |
|--------------------------------------------------------------------------|------------------------------------------|------------------------------------|--------------------|--------|--|--|--|--|--|
| TOP 農薬名で                                                                 | 探す作物名で探す                                 | 病害虫で探す 様々な項目                       | から探す 有効成分で探す       |        |  |  |  |  |  |
| 農薬登録情報提供                                                                 | システム                                     |                                    |                    |        |  |  |  |  |  |
| 本システムは、農業登録の                                                             | 情報を検索するためのシステムで                          | ₫.                                 |                    |        |  |  |  |  |  |
|                                                                          | 農薬登録情報                                   |                                    | 有効成分情報             |        |  |  |  |  |  |
| ・・<br>こ<br>二<br>二<br>二<br>二<br>二<br>二<br>二<br>二<br>二<br>二<br>二<br>二<br>二 | <b>(作物名</b><br>で擁す                       | <b>美沢</b><br>病害虫<br>で探す            | くして<br>有効成分<br>で探す |        |  |  |  |  |  |
|                                                                          | Q。様々な項目から探す                              |                                    |                    |        |  |  |  |  |  |
|                                                                          |                                          |                                    |                    |        |  |  |  |  |  |
|                                                                          |                                          |                                    |                    |        |  |  |  |  |  |
|                                                                          | 適用作物群の見直しにより                             | 使用できる作物に対する基本的な考え                  | 方                  |        |  |  |  |  |  |
| <ul> <li>●既登録の作物群に、今</li> <li>例:「非結球あぶらな科</li> </ul>                     | 般新たに含まれることになった作物等!<br>葉菜類」に登録のある農薬を、「なばノ | こも、使用可能です。<br>な類」など新たな作物群で「非結球あぶら! | 2科薬菜類」に加わった作物に使用   |        |  |  |  |  |  |

#### 1.2, 農薬名で探す画面

1) 農薬名、農薬の種類を入力し、「検索する」ボタンをクリックします。

| 情報提供システム     |                       | 文字          | サイズ変更 小 🖶 大 🔽     |
|--------------|-----------------------|-------------|-------------------|
| TOP<br>農業名で調 | す作物名で探す               | 病害虫で探す様々な項目 | 目から探す 有効成分で探す     |
| ··· 🚡 農薬登録情報 | 最を農薬名で探す              |             | <u>TOP</u> /農業名で探 |
|              |                       |             |                   |
| キーワードで探す     |                       |             |                   |
| 農薬名          | フロアブル                 |             |                   |
| 農薬の種類        | 農薬の種類を入力してください        |             |                   |
|              |                       |             | 検索する              |
|              |                       |             |                   |
|              |                       |             |                   |
| 別の方法で探す      |                       |             |                   |
| :            |                       |             |                   |
| Ä            | $\mathbf{\mathbf{v}}$ |             |                   |
| 農薬名          | 作物名                   | 病害虫         | <u>í</u>          |
| C3# 9        | C3# 9                 | C3# 9       | 有効成分              |
|              | 4                     |             | CDR 9             |
|              |                       | <b>花</b>    |                   |
|              | し、 様々な項目からま           | * 9         |                   |

#### ※ 1:農薬名、農薬の種類は入力した内容に応じて予測変換が表示されます。

| キーワードで探す |                    |
|----------|--------------------|
| 農薬名      | עדשכ               |
|          | [DIC] アワードフロアブル    |
| 農薬の種類    | [DIC] カルショットフロアブル  |
|          | [DIC] ベフランシードフロアブル |
|          | [DIC] ロンゲットフロアブル   |
|          | (DIC)キングダムLフロアブル   |
|          | inochioセイレーンフロアブル  |
|          | ISKテルスターフロアブル      |

## 1.3, 農薬登録情報一覧画面

#### 1) 農薬登録情報の一覧が表示されます。

| 農薬登録情 | 報提供システム          |                 |                  | 文字サイズ変更小       | ⊕ ★ <b>▼</b> =⊐ | アルを見る                 |  |
|-------|------------------|-----------------|------------------|----------------|-----------------|-----------------------|--|
|       | TOP<br>農業名で      | 探す 作物名          | で探す 病害           | <b>虫で探す</b> 様々 | ?な項目から探す        | 有効成分で探す               |  |
| ł     | <b>譨薬登録情報一覧</b>  |                 |                  |                | I               | · <u>OP</u> /農薬登録情報一覧 |  |
| 枝     | 食茶条件             |                 |                  |                |                 |                       |  |
|       | 農薬名 : フロアブル      |                 |                  |                |                 |                       |  |
|       |                  |                 | 1 2              | 3 30           | 1~20/583        | 件 >                   |  |
| 材     | <sub>食</sub> 索結果 |                 |                  |                |                 |                       |  |
|       | 登録番号 ▲           | 農薬の種類 △         | 農薬の名称 △          | 製剤毒性           | 作物名称            | 病害虫・雑草名称              |  |
|       | > <u>13952</u>   | CAT水和剤          | シマジンフロアブル        | 普              | -               | -                     |  |
|       | > <u>16137</u>   | ペンシクロン水和剤       | モンセレンフロアブ<br>ル   | 蔷              | -               | -                     |  |
|       | > <u>16706</u>   | フルトラニル水和剤       | モンカットフロアブ<br>ル   | ä              | -               | -                     |  |
|       | > <u>16863</u>   | フルトラニル水和剤       | 日産モンカットフロ<br>アブル | Ť              | -               | -                     |  |
|       | > <u>16959</u>   | ペンディメタリン水<br>和剤 | ウェイアップフロア<br>ブル  | ä              | -               | -                     |  |
|       | > <u>17206</u>   | フサライド・フルト       | モンカットラブサイ        |                |                 |                       |  |

## ※ <u>1 : 農薬登録番号、農薬の種類、農薬名で並び替えができます。</u>

|                               |         |    | 1            | 2  | 3 30 | 1~20/583 | 3件 >     |
|-------------------------------|---------|----|--------------|----|------|----------|----------|
| ◆     ☆     ☆     結果     登録番号 | 農薬の種類   | Δ  | 農薬の名称        | Δ  | 製剤毒性 | 作物名称     | 病害虫・雑草名称 |
| > <u>13952</u>                | CAT水和剤  |    | シマジンフロア      | ブル | 普    | -        | -        |
| > <u>16137</u>                | ペンシクロン水 | 和剤 | モンセレンフロ<br>ル | アブ | 普    | -        | -        |
| > <u>16706</u>                | フルトラニル水 | 和剤 | モンカットフロル     | アブ | 普    | _        | -        |

| 条件を追加して検索する |                    |   |  |  |  |  |  |
|-------------|--------------------|---|--|--|--|--|--|
| 登録番号        | 登録番号を入力してください      |   |  |  |  |  |  |
| 農薬名         | עדשכ               |   |  |  |  |  |  |
| 農薬の種類       | 農業の種類を入力してください     |   |  |  |  |  |  |
| 作物を選択       | ▼ 作物を選択してください。     | × |  |  |  |  |  |
| 病害虫・雑草      | ▼ 病害虫・雑草を選択してください。 | × |  |  |  |  |  |
| その他条件       |                    |   |  |  |  |  |  |

※ 2:画面下部にある入力欄に条件を追加することで再検索できます。

※ 3:検索結果をCSV でダウンロードできます。

| ダウンロード |                 |  |
|--------|-----------------|--|
|        | 検索結果をCSVでダウンロード |  |
|        |                 |  |

2) 農薬登録番号をクリックします。

| 農薬登録 | 青報提供システム       |                  | 文字サイズ変更 小      | ⊕ ★ <b>▼</b> == |          |                       |
|------|----------------|------------------|----------------|-----------------|----------|-----------------------|
|      | TOP 農業名        | で探す 作物名          | で探す病害の         | 虫で探す 様々         | れな項目から探す | 有効成分で探す               |
|      | 農薬登録情報一賢       | ī                |                |                 | I        | T <u>OP</u> /農業登録情報一覧 |
|      |                |                  |                |                 |          |                       |
|      | 検索条件           |                  |                |                 |          |                       |
|      | 農薬名:フロアブル      |                  |                |                 |          |                       |
|      |                |                  |                |                 |          |                       |
|      |                |                  | 1 2            | 3 30            | 1~20/583 | 件 >                   |
|      | 検索結果           |                  | -              |                 |          |                       |
|      | 登録番号 ▲         | 農薬の種類 △          | 農薬の名称 △        | 製剤毒性            | 作物名称     | 病害虫·雑草名称              |
|      | > <u>13952</u> | CAT水和剤           | シマジンフロアブル      | 普               | -        | -                     |
|      | > <u>16137</u> | ペンシクロン水和剤        | モンセレンフロアブ      | 普               | _        | -                     |
|      |                |                  | Л              |                 |          |                       |
|      | > <u>16706</u> | フルトラニル水和剤        | モンカットフロアブ<br>ル | 普               | -        | -                     |
|      | > <u>16863</u> | フルトラニル水和剤        | 日産モンカットフロ      | 普               | _        | _                     |
|      |                | 2.21.2 mp/3/1483 | アブル            |                 |          |                       |
|      | > <u>16959</u> | ペンディメタリン水        | ウェイアップフロア      | -               |          |                       |
|      |                | 和剤               | ブル             |                 | -        | -                     |
|      | > <u>17206</u> | フサライド・フルト        | モンカットラブサイ      |                 |          |                       |

4, 農薬登録情報詳細画面
 1) 農薬の基本情報、成分情報、適用表情報が表示されます。

| シマジンフロ                | コアブル         |                   |                | <u>最一覧</u> /農薬登録情報 |         |        |  |
|-----------------------|--------------|-------------------|----------------|--------------------|---------|--------|--|
|                       |              |                   |                |                    |         | 一覧に戻る  |  |
| 基本情報                  |              |                   |                |                    |         |        |  |
| 登録番号                  |              | 13952             |                |                    |         |        |  |
| 農薬の種類                 |              | CAT水和剤            |                |                    |         |        |  |
| 農薬の名称                 |              | シマジンフロア           | ブル             |                    |         |        |  |
| 物理的化学性状               |              | 類白色水和性粘           | 稠液             |                    |         |        |  |
| 農薬登録を有してい<br>び住所又は所在地 | る者の氏名又は名称    | 及 東京都             | 株式会社(法ノ        | 【番号:               | )       |        |  |
| 用途                    |              | 除草剤               |                |                    |         |        |  |
| 剤型                    |              | 水和剤               | 水和鋼            |                    |         |        |  |
| 製剤毒性                  |              | 普                 | <u><u></u></u> |                    |         |        |  |
| 登録年月日                 |              | 平成29年06月2         | 平成29年06月22日    |                    |         |        |  |
|                       |              |                   |                |                    |         |        |  |
| 成分情報                  |              |                   |                |                    |         |        |  |
|                       | 成分名称         |                   |                |                    |         | 与濃度    |  |
| 有効成分                  | 2-700-4,6-Ľ° | ス(エチルアミノ)-sートリアジン | アミノ)-s-トリアジン   |                    |         | .0%    |  |
| その他成分                 | 水、有機溶媒、      | 乳化剤、界面活性剤、多       | 1、界面活性剤、多糖類等   |                    |         | .0%    |  |
| 適用表情報                 |              |                   |                |                    |         |        |  |
| 作物名                   | 適用雑草名        | 使用時期              | 薬量             | 希釈水量               | 本剤の使用回数 | 使用方法   |  |
| 日本芝                   | 畑地一年生雑草      | 雑草発生前             | 200~300ml/10a  | 250~300L/10a       | 10      | 全面土壤散布 |  |
| 西洋芝(ティフトン)            | 畑地一年生雑草      | 雑草発生前             | 200~300ml/10a  | 250~300L/10a       | 10      | 全面土壤散布 |  |
|                       |              |                   |                |                    |         |        |  |
|                       |              |                   |                |                    |         |        |  |
|                       |              |                   |                |                    |         | 一覧に戻る  |  |

## 2, 作物名で探す

- 2.1, トップ画面
  - 1) 「作物名で探す」をクリックします。

| 農薬登録情報提 | 供システム                            |                                                  |                                      | 文字サイズ                           | QU (1)   | *               | アルを見る |
|---------|----------------------------------|--------------------------------------------------|--------------------------------------|---------------------------------|----------|-----------------|-------|
| то      | 農薬名で探す                           | 作物名で探す                                           | 病害虫で探す                               | 探す 様々な項目から探す                    |          | 有効成分で探す         |       |
| 農薬      | 登録情報提供シス                         | ምል                                               |                                      |                                 |          |                 |       |
| 本シス:    | テムは、農薬登録の情報を                     | 検索するためのシステムで                                     | <b>ず</b> 。                           |                                 |          |                 |       |
|         |                                  | 農薬登録情報                                           |                                      |                                 | 有効       | 成分情報            |       |
|         | <br>☆<br>農薬名<br>で探す              | <b>2</b><br>作物名<br>で探す                           | 痘                                    | 寄書虫<br>で探す                      | く有効でで    | 大<br>助成分<br>:探す |       |
|         |                                  |                                                  | 4                                    |                                 |          |                 |       |
|         |                                  |                                                  |                                      |                                 |          |                 |       |
|         |                                  |                                                  |                                      |                                 |          |                 |       |
| •<br>   | 現登録の作物群に、今般新たに<br>:「非結球あぶらな科薬菜類」 | 適用作物群の見直しにより<br>含まれることになった作物等」<br>に登録のある悪薬を、「なばが | 使用できる作物に対す<br>こも、使用可能です。<br>など新たな作物群 | <b>する基本的な考え方</b><br>で「非結球あぶらな科研 | 職業類」に加わっ | た作物に使用          |       |

- 2.2, 作物名で探す画面
  - 1) 「作物名を選択」をクリックします。

| 農薬登録情報提供システム           |                |        | 文字サイズ変更 小 | ⊕ ★ ▼===:          | アルを見る |
|------------------------|----------------|--------|-----------|--------------------|-------|
| TOP 農業名                | で探す 作物名で探す     | 病害虫で探す | 様々な項目から探す | 有効成分で探す            |       |
| ₩ 農薬登録                 | 青報を作物名で探す      |        |           | <u>TOP</u> /作物名で探す |       |
| <b>選択して探す</b><br>作物を選択 | ▼ 作物を選択してください。 |        |           | ×                  |       |
| よく選択される作物<br>だいこん      | 果樹類            |        | •         | 検索する               |       |

2) 検索する作物を選択し、「確定する」をクリックします。

| <b>Rする</b>   |                                                                                                    |
|--------------|----------------------------------------------------------------------------------------------------|
| 果樹類(施設栽培)    |                                                                                                    |
|              |                                                                                                    |
| 果樹類(かんきつを除く) |                                                                                                    |
| 果樹類(休眠期散布)   |                                                                                                    |
| 果樹類(なしを除く)   |                                                                                                    |
| 果樹類(ぶどうを除く)  |                                                                                                    |
|              | <br>a da la la monta da como da como da como da como da como da como da como da como da como da como da como da com |

※ 1:検索条件は複数の選択が可能です。 検索条件を複数設定した場合、いずれかに該当する農薬が全て表示されます。

| *** (~ ) = =         |                                    |   |
|----------------------|------------------------------------|---|
| 校り込み<br>作物名を入力してください |                                    | × |
| 選択する                 |                                    |   |
| Ľ                    | ✓ i,かん(苗圃)                         | * |
|                      | るわん(幼成木園)                          |   |
|                      | ✓ 温州みかん                            |   |
|                      | <br>温州みかん(露地栽培)                    |   |
|                      | ✔ 温州みかん(ハウス栽培)                     |   |
|                      | <br>温州みかん(早生)                      |   |
|                      | ✓ みかん(施設栽培)                        |   |
| 選択した作物 (選択数:         | 4)                                 |   |
| みかん(苗圃) ×            | 温州みかん × 温州みかん(ハゥス栽培) × みかん(施設栽培) × |   |
|                      |                                    |   |
|                      | 確定する                               | 5 |
|                      |                                    |   |

※ 2:キーワードで絞り込みが可能です。

| りんご        |                     | × |
|------------|---------------------|---|
| <b>択する</b> | 類                   |   |
|            | りんご                 |   |
|            | りんご(成木)             |   |
|            | りんご(苗木)             |   |
|            | りんご(苗木など未結果樹又は跡地消毒) |   |
|            | りんご(わい性樹)           |   |
|            | りんご(北部日本、芽出前に散布の場合) |   |
|            | りん, (売)             |   |
| 択した作物(選    | R数:0)               |   |

※ 3:作物体系に基づいて検索されます。 「りんご」で検索すると「りんご」の上位分類である「果樹類」、「仁果類」に使用する 農薬も検索対象となります。

※ 4:別名でも絞り込めます。 絞り込み欄で「すずしろ」と入力すると、検索条件で「だいこん」が表示されます。 3) 「検索する」ボタンをクリックします。

| ₩ 農薬登録情   | 報を作物名で探す                | <u>IOP</u> /作物名で保す |
|-----------|-------------------------|--------------------|
| 選択して探す    |                         |                    |
| 作物を選択     | <ul> <li>りんご</li> </ul> | ×                  |
|           |                         | 検索する               |
| よく選択される作物 |                         |                    |
| 果樹類       | りんご 果樹類(りんご及びなしを除く)     |                    |
|           |                         |                    |

### 2.3, 農薬登録情報一覧画面

1) 農薬登録情報の一覧が表示されます。

| 農薬登録情 | 青報提供システム              |                            |                            |         | 文字サイズ変更小 | ⊕ ★ <b>▼</b> ==     | アルを見る |
|-------|-----------------------|----------------------------|----------------------------|---------|----------|---------------------|-------|
|       | TOP 農薬名               | で探す 作物名                    | で探す病害                      | 虫で探す 様々 | マな項目から探す | 有効成分で探す             |       |
|       | 農薬登録情報一覧              | Ī                          |                            |         | 1        | <u>OP</u> /農薬登録情報一覧 |       |
|       | 検索条件                  |                            |                            |         |          |                     |       |
|       | 作物:りんご                |                            |                            |         |          |                     |       |
|       |                       |                            | 1 2                        | 3 30    | 1~20/581 | 件 >                 |       |
|       | 検索結果                  |                            |                            |         |          |                     |       |
|       | 登録番号 ▲<br>> <u>90</u> | 農業の種類 △<br>クロルビクリンくん<br>蒸剤 | 農業の名称 △<br>カヤククロールピク<br>リン | 剥海毒性    | 作物名称りんご  | 病害虫・雑草名称<br>-       |       |
|       | > <u>142</u>          | 石灰硫黄合剤                     | サンケイ石灰硫黄合<br>剤             | 普       | りんご、果樹類  | -                   |       |
|       | > <u>313</u>          | 石灰硫黄合剤                     | 海野石灰硫黄合剤                   | 普       | りんご、果樹類  | -                   |       |
|       | > <u>1057</u>         | 生石灰                        | 田中ボルドー液用生<br>石灰            | 普       | りんご      | -                   |       |
|       | > <u>1750</u>         | 生石灰                        | カネジュウ印ボルド<br>一液用生石灰        | а́      | りんご      | -                   |       |
|       | > 2280                | マラソン乳剤                     | 日農マラソン乳剤                   | 普       | りんご      | -                   |       |

### ※ 1:農薬登録番号、農薬の種類、農薬名で並び替えができます。

|              |                        |    | 1       | 2  | 3 30 | 1~20/581 | 件        |
|--------------|------------------------|----|---------|----|------|----------|----------|
| 検系結果<br>登録番号 | 農薬の種類                  |    | 農薬の名称   |    | 製剤毒性 | 作物名称     | 病害虫・雑草名称 |
| > <u>90</u>  | クロルビクリン                | くん | カヤククロール | ピク | 劇    | りんご      | _        |
|              | 蒸剤                     |    | リン      |    |      |          |          |
| > <u>142</u> | 石灰硫黄合剤                 |    | サンケイ石灰硫 | 黄合 | 普    | りんご、果樹類  | _        |
|              | Contraction of the Col |    | 剤       |    |      |          |          |

| Ж | 2: | : 画面下部にある入力欄に条件を追加することで再検索できます。 |  |
|---|----|---------------------------------|--|
|---|----|---------------------------------|--|

| 条件を追加して検索する |                                                   |
|-------------|---------------------------------------------------|
| 登録番号        | 登録番号を入力してください                                     |
| 農薬名         | 農薬名を入力してください                                      |
| 農薬の種類       | 農薬の種類を入力してください                                    |
| 作物を選択       | <ul> <li>♥ りんご ×</li> </ul>                       |
| 病害虫・雑草      | <ul> <li>▼ 病害虫・雑草を選択してください。</li> <li>×</li> </ul> |
|             | その他条件<br>~                                        |
|             |                                                   |
|             | 条件を追加して検索する                                       |

※ 3:検索結果を CSV でダウンロードできます。

| ダウンロード |                 |
|--------|-----------------|
|        | 検索結果をCSVでダウンロード |

2) 農薬登録番号をクリックします。

| 農薬登録情 | 青報提供システム      |                |           |                                                                                                    | 文字サイズ変更 小 | ● ★ <b>▼</b> ==     |
|-------|---------------|----------------|-----------|----------------------------------------------------------------------------------------------------|-----------|---------------------|
|       | TOP 農業名で      | ご探す 作物名        | で探す病害     | 虫で探す 様々                                                                                                    | な項目から探す   | 有効成分で探す             |
|       | 農薬登録情報一覧      | ī              |           |                                                                                                    | I         | <u>OP</u> /農薬登録情報一覧 |
|       |               |                |           |                                                                                                    |           |                     |
|       | 検索条件          |                |           |                                                                                                    |           |                     |
|       | 作物:りんご        |                |           |                                                                                                    |           |                     |
|       |               |                |           |                                                                                                    |           |                     |
|       |               |                | 1 2       | 3 30                                                                                                    | 1~20/581  | 件 >                 |
|       | 検索結果          |                |           |                                                                                                    |           |                     |
|       | 登録番号 ▲        | <b>農薬の種類</b> △ | 農薬の名称 △   | 製剤毒性                                                                                                    | 作物名称      | 病害虫·雑草名称            |
|       | > <u>90</u>   | クロルピクリンくん      | カヤククロールピク | (the second second second second second second second second second second second second second second second s | n ( 7     |                     |
|       |               | 蒸剤             | リン        | 151                                                                                                    | 50C       | -                   |
|       | > <u>142</u>  | 石灰成黄合刻         | サンケイ石灰硫黄合 | *                                                                                                    | りんご 思想類   |                     |
|       |               |                | 剤         | 8                                                                                                    |           |                     |
|       | > <u>313</u>  | 石灰硫黄合剤         | 海野石灰硫黄合剤  | 普                                                                                                    | りんご、果樹類   | -                   |
|       | > <u>1057</u> | <b>在</b> 石田    | 田中ボルドー液用生 | *                                                                                                    | n.4.⊐*    |                     |
|       |               | 工山灰            | 石灰        | 8                                                                                                    | 5702      |                     |
|       | > <u>1750</u> | #7.00          | カネジュウ印ボルド | **                                                                                                    | n / 7     |                     |
|       |               | 生白灰            | 一液用生石灰    |                                                                                                    | UNC       | -                   |
|       | > 2280        | マラソン乳剤         | 日農マラソン乳剤  | 普                                                                                                    | りんご       | -                   |

#### 2.4, 農薬登録情報詳細画面

1) 農薬の基本情報、成分情報、適用表情報が表示されます。

| カヤククロール                 | <b>」アククロールビクリン</b> <u>TOP</u> / <u>農業会鉄情報一覧</u> / 農業会鉄情報 |                     |         |       |                      |  |
|-------------------------|----------------------------------------------------------|---------------------|---------|-------|----------------------|--|
|                         |                                                          |                     |         | 1     | 一覧に戻る                |  |
| 基本情報                    |                                                          |                     |         |       | 4                    |  |
| 登録番号                    |                                                          | 90                  |         |       |                      |  |
| 農薬の種類                   |                                                          | クロルビクリンくん蒸剤         |         |       |                      |  |
| 農薬の名称                   |                                                          | カヤククロールピクリン         |         |       |                      |  |
| 物理的化学性状                 |                                                          | 無色揮発性液体             |         |       |                      |  |
| 農薬登録を有している者<br>び住所又は所在地 | の氏名又は名称及                                                 | 東京部<br>株式会社(法人番号: ) |         |       |                      |  |
| 用途                      |                                                          | 殺虫剤                 |         |       |                      |  |
| 剤型                      |                                                          | くん蒸剤                |         |       |                      |  |
| 製剤毒性                    |                                                          | 劇                   |         |       |                      |  |
| 登録年月日                   |                                                          | 平成29年10月30日         |         |       |                      |  |
|                         |                                                          |                     |         |       |                      |  |
| 成分情報                    | -# /1 - + <i>1</i> /-                                    |                     |         |       | A 4.000              |  |
|                         | 0%2274540                                                |                     |         |       | 百有濃度                 |  |
| 有如成分                    | yuwe yyy                                                 |                     |         |       | 0 5%                 |  |
| その地球分                   | 小寺                                                       |                     |         |       | 0.3%                 |  |
| 適用表情報 全 <b>て表</b> 示     |                                                          |                     |         |       |                      |  |
| 作物名                     | 適用病害虫名                                                   | 使用量                 | 本剤の使用回数 | 使用方法  | 加ル。の沙を含む農薬<br>の総使用回数 |  |
|                         | *****                                                    | 1穴当り5~10ml          | 10      | 十壌くん茎 | 10                   |  |

#### ※ 1:適用表は、検索条件で指定した作物に関連する情報のみ表示します。 全ての情報を表示する場合は、「全て表示」ボタンをクリックしてください。

| 適用表情報 |        |            |         |       | 全て表示                   |
|-------|--------|------------|---------|-------|------------------------|
| 作物名   | 適用病害虫名 | 使用量        | 本剤の使用回数 | 使用方法  | クロルピクリンを含む農薬<br>の総使用回数 |
| りんご   | 紋羽病    | 1穴当り5~10ml | 1回      | 土壌くん蒸 | 10                     |

| 適用表情報                     |         |                                       |         |       | 閉じる                  |
|---------------------------|---------|---------------------------------------|---------|-------|----------------------|
| 作物名                       | 適用病害虫名  | 使用量                                   | 本剤の使用回数 | 使用方法  | 加北°夘ンを含む農薬<br>の総使用回数 |
| りんご                       | 紋羽病     | 1穴当り5~10ml                            | 10      | 土壌くん蒸 | 10                   |
| あぶらな科野菜(キャベツ、こ<br>まつなを除く) | 萎黄病     | <床土・堆肥>1穴当り3~<br>5ml<圃場>1穴当り2~<br>3ml | 1回      | 土壌くん蒸 | 10                   |
| あぶらな科野菜(キャベツ、こ<br>まつなを除く) | センチュウ類  | <床土・堆肥>1穴当り3~<br>5ml<圃場>1穴当り2~<br>3ml | 10      | 土壌くん蒸 | 10                   |
| あぶらな科野菜(キャベツ、こ<br>まつなを除く) | ハリガネムシ類 | <床土・堆肥>1穴当り3~<br>5ml<圃場>1穴当り2~<br>3ml | 1回      | 土壌くん蒸 | 10                   |
| あぶらな科野菜(キャベツ、こ<br>まつなを除く) | ネキリムシ類  | <床土・堆肥>1穴当り3~<br>5ml<圃場>1穴当り2~<br>3ml | 1回      | 土壌くん蒸 | 10                   |
| あぶらな科野菜(キャベツ、こ<br>まつなを除く) | ケラ      | <床土・堆肥>1穴当り3~<br>5ml<圃場>1穴当り2~<br>3ml | 10      | 土壌くん蒸 | 10                   |

## 3, 病害虫で探す

- 3.1, トップ画面

   「病害虫で探す」をクリックします。

| 農薬登録情 | 報提供シ             | ステム                              |                                                          |                                          | 文字サイズ変                 | 更 小 <b>中</b> | *               | アルを見る |
|-------|------------------|----------------------------------|----------------------------------------------------------|------------------------------------------|------------------------|--------------|-----------------|-------|
|       | тор              | 農薬名で探す                           | 作物名で探す                                                   | 病害虫で探す                                   | 様々な項目から掛               | 業す           | 有効成分で探す         |       |
| i     | 農薬登録             | 情報提供シスラ                          | ₹A                                                       |                                          |                        |              |                 |       |
| 2     | 本システムは、          | 農薬登録の情報を検                        | 塗するためのシステムで                                              | ġ.,                                      |                        |              |                 |       |
|       |                  |                                  | 慮葉登録情報                                                   |                                          |                        | 有效           | 加成分情報           |       |
|       | :-<br>慶<br>て     | ▲ ○ 菜名 • 探す                      | <b>作物名</b><br>で擁す                                        | 病                                        | ♪<br>書虫<br>:探す         | 〔<br>有3<br>7 | ₩<br>効成分<br>C探す |       |
|       |                  |                                  | Q 様々な項目から掲                                               | ŧđ                                       | 4                      |              | 4               |       |
|       |                  |                                  |                                                          |                                          |                        |              |                 |       |
|       | ● 既登録の<br>例: 「非紙 | 通<br>の作物群に、今般新たには<br>球あぶらな科薬菜類」( | 毎 <b>用作物群の見直しにより</b><br>含まれることになった作物等に<br>ご登録のある愚薬を、「なばな | 使用できる作物に対す<br>こも、使用可能です。<br>2類」など新たな作物群で | る基本的な考え方<br>「非結球あぶらな科楽 | 「菜類」 に加わ:    | った作物に使用         |       |

### 3.2, 病害虫で探す画面

1) 「病害虫・雑草」をクリックします。

| 農薬登録情報提供シス       | ምሪ     |                      |        | 文字サイズ変更小  |                      | アルを見る |
|------------------|--------|----------------------|--------|-----------|----------------------|-------|
| ТОР              | 農薬名で探す | 作物名で探す               | 病害虫で探す | 様々な項目から探す | 有効成分で探す              |       |
| 「「「「「「」」。 農薬     | 登録情報を病 | 書虫雑草で探す              |        |           | <u>TOP</u> /病害虫雑草で探す |       |
| 選択して探す<br>病害虫・雑草 | ▼ 病    | <b>善虫・雑草を進択してくださ</b> | u.     |           | ×<br>検索する            |       |

2) 検索する害虫、病害、雑草他を選択し、「確定する」をクリックします。

|                   | ×        |
|-------------------|----------|
| 病害虫・雑草を選択する       |          |
| <b>唐史</b> 病害 雑草他  |          |
| 絞り込み              |          |
| キーワードを入力してください    | ×        |
| 選択する              |          |
| ア行                | <b>^</b> |
| アイノキクイムシ          |          |
| アオキシロカイガラムシ       |          |
| アオドウガネ            |          |
| アオドウガネ幼虫          |          |
|                   | •        |
| 選択した害虫・雑草 (選択数:0) |          |
| 確定する              | 5 🖌      |

※ 1:「害虫」「病害」「雑草他」から条件を選択できます。

| 病害虫・雑草を選択する<br><b>書虫</b> 病害 雑草他 | ×        |
|---------------------------------|----------|
| 絞り込み<br>キーワードを入力してください          | ×        |
| 選択する                            |          |
| ア行                              | <b>^</b> |
| アイノキクイムシ                        |          |
| アオキシロカイガラムシ                     |          |
| アオドウガネ                          |          |
| アオドウガネ幼虫                        |          |
| アオバリゴロモ                         | +        |
| 選択した害虫・雑草 (選択数:0)<br>確定する       | 3        |

#### ※ 2:検索条件は複数の選択が可能です。 検索条件を複数設定した場合、いずれかに該当する農薬が全て表示されます。

|                                      | ×        |
|--------------------------------------|----------|
| 病害虫・雑草を選択する                          |          |
| 書虫 病害 雑草他                            |          |
| 絞り込み                                 |          |
| キーワードを入力してください                       | ×        |
| 選択する                                 |          |
| アカビロウドコガネ成虫                          | <b>^</b> |
| アカビロウドコガネ幼虫                          |          |
| ✓ アカフツヅリガ                            |          |
| アカマダラケシキスイ                           |          |
| ✓ アカマルカイガラムシ                         |          |
| アカマルカイガラムシ若齢幼虫                       |          |
|                                      | •        |
| 選択した害虫・雑草 (選択数:3)                    |          |
| アカビロウドコガネ成虫 × アカフツヅリガ × アカマルカイガラムシ × |          |
| 確定する                                 | 4        |

#### ※ 3:キーワードで絞り込みが可能です。

| 病害虫・雑草を選択する                    | ×   |
|--------------------------------|-----|
| 害虫     病害     推草他       約Di3.4 |     |
|                                | ×   |
| 選択する                           |     |
| サ行                             | •   |
| ススキ                            |     |
| ススキ、クズ等のつる性多年生雑草、ササ類、雑かん木      |     |
| ススキ、ササ類、クズ等の多年生雑草              |     |
| ススキ、ササ類等の多年生雑草                 |     |
| ススキ等の多年生雑草                     | *   |
| 選択した害虫・雑草 (選択数:0)              |     |
| 確定する                           | 3 _ |

※ 4:別名でも絞り込めます。 絞り込み欄で「すずしろ」と入力すると、検索条件で「だいこん」が表示されます。 3) 「検索する」ボタンをクリックします。

| してい 農薬登録  | 精報を病害虫雑草で探す | <u>TOP</u> /病害虫雑草で探す |
|-----------|-------------|----------------------|
| 選択して探す    |             |                      |
| 病害虫・雑草    | ▼ 724       | ×                    |
|           |             | 検索する                 |
| よく選択される病害 | 虫 · 刘荦      |                      |
| 22+       | イエシロアリ アゲハ  |                      |
|           |             |                      |

## 3.3, 農薬登録情報一覧画面

1) 農薬登録情報の一覧が表示されます。

| 農薬登録情 | 報提供システム        |                      |                       | 文字サイズ変更小 | 中 大 マニュアルを見る |                     |
|-------|----------------|----------------------|-----------------------|----------|--------------|---------------------|
|       | TOP 農業名で       | 探す作物名                | で探す病害的                | Bで探す 様々  | な項目から探す      | 有効成分で探す             |
|       | 農薬登録情報一覧       |                      |                       |          | I            | <u>OP</u> /農薬登録情報一覧 |
|       | 検奈条件           |                      |                       |          |              |                     |
|       | 病害虫・雑草:ススキ     |                      |                       |          |              |                     |
|       |                |                      | 1                     | 2        | 1~20/39      | ¤ <b>&gt;</b>       |
|       | 検索結果           |                      |                       |          |              |                     |
|       | 登録番号 ▲         | 農薬の種類 △              | 農薬の名称 △               | 製剤毒性     | 作物名称         | 病害虫・雑草名称            |
|       | > <u>7388</u>  | 塩素酸塩粉粒剤              | デゾレートA Z 粉剤           | 劇        | -            | ススキ                 |
|       | > <u>7449</u>  | 塩素酸塩粒剤               | クサトール F P 粒剤          | 劇        | -            | ススキ                 |
|       | > <u>9898</u>  | テトラビオン液剤             | フレノック液剤 3 0           | 善        | -            | ススキ                 |
|       | > <u>10783</u> | テトラビオン粒剤             | フレノック粒剤10             | 普        | -            | 774                 |
|       | > <u>11912</u> | 塩素酸塩粒剤               | クロレートS                | 劇        | -            | ススキ                 |
|       | > <u>12006</u> | アシュラム液剤              | アージラン液剤               | 普        | -            | ススキ                 |
|       | > <u>14682</u> | アシュラム液剤              | 石原アージラン液剤             | ÷        | -            | 774                 |
|       | > <u>15161</u> | テトラビオン・トリ<br>クロビル粉粒剤 | ホドガヤザイトロン<br>フレノック微粒剤 | <b>#</b> | -            | 774                 |

#### ※ 1:農薬登録番号、農薬の種類、農薬名で並び替えができます。

|                |          |   | 1         |     | 2    |    | 1~20/394 | ‡ <b>&gt;</b> |
|----------------|----------|---|-----------|-----|------|----|----------|---------------|
| 検索結果           | <br>_    |   |           |     | _    |    |          |               |
| 登録番号           | 農薬の種類    | Δ | 農薬の名称     |     | 製剤毒性 | 作物 | 名称       | 病害虫・雑草名称      |
| > <u>7388</u>  | 塩素酸塩粉粒剤  |   | デゾレートA Z  | 份剤  | 劇    | -  |          | ススキ           |
| > <u>7449</u>  | 塩素酸塩粒剤   |   | クサトール F P | 粒剤  | 劇    | -  |          | ススキ           |
| > <u>9898</u>  | テトラピオン液; | 削 | フレノック液剤   | 3 0 | 普    | -  |          | ススキ           |
| > <u>10783</u> | テトラビオン粒  | 削 | フレノック粒剤   | 10  | 普    | -  |          | ススキ           |

| 2:画面下部に     | こある入力欄に条件を追加することで再検索できます。 |             |
|-------------|---------------------------|-------------|
| 条件を追加して検索する |                           |             |
| 登録番号        | 登録番号を入力してください             |             |
| 農薬名         | 農薬名を入力してください              |             |
| 農薬の種類       | 農薬の種類を入力してください            |             |
| 作物を選択       | ▼ 作物を選択してください。            | ×           |
| 病害虫・雑草      | ▼ 77≠                     | ×           |
|             | その他条件<br>~                |             |
|             |                           |             |
|             | 条件を追加し                    | Jて検索する<br>▲ |

※ 3:検索結果をCSV でダウンロードできます。

# ダウンロード 検索結果をCSVでダウンロード

2) 農薬登録番号をクリックします。

| 農薬登録情 | 「報提供システム       |           |              |          | 文字サイズ変更小 | 中大 マニュアルをり          | <sup>2</sup> る ⊿ |
|-------|----------------|-----------|--------------|----------|----------|---------------------|------------------|
|       | TOP 農業名で       | 探す 作物名    | で探す病害        | 虫で探す 様々  | れな項目から探す | 有効成分で探す             |                  |
|       | 農薬登録情報一覧       |           |              |          | 1        | <u>OP</u> /農業登録情報一覧 |                  |
|       |                |           |              |          |          |                     |                  |
|       | 検系条件           |           |              |          |          |                     |                  |
|       | 病害虫・雑草:ススキ     |           |              |          |          |                     |                  |
|       |                |           |              |          |          |                     |                  |
|       |                |           | 1            | 2        | 1~20/39  | <b>† ≻</b>          |                  |
|       | 検索結果           |           |              |          |          |                     |                  |
|       | 登録番号▲          | 農薬の種類 △   | 農薬の名称 △      | 製剤毒性     | 作物名称     | 病害虫・雑草名称            |                  |
|       | > <u>7388</u>  | 塩素酸塩粉粒剤   | デゾレートA Z粉剤   | 劇        | -        | ススキ                 |                  |
|       | > <u>7449</u>  | 塩素酸塩粒剤    | クサトール F P 粒剤 | 劇        | -        | ススキ                 |                  |
|       | > <u>9898</u>  | テトラピオン液剤  | フレノック液剤 3 0  | 普        | -        | ススキ                 |                  |
|       | > <u>10783</u> | テトラピオン粒剤  | フレノック粒剤10    | 普        | -        | ススキ                 |                  |
|       | > <u>11912</u> | 塩素酸塩粒剤    | クロレートs       | 劇        | -        | ススキ                 |                  |
|       | > <u>12006</u> | アシュラム液剤   | アージラン液剤      | 普        | -        | ススキ                 |                  |
|       | > <u>14682</u> | アシュラム液剤   | 石原アージラン液剤    | 普        | -        | ススキ                 |                  |
|       | > <u>15161</u> | テトラピオン・トリ | ホドガヤザイトロン    |          |          |                     |                  |
|       |                | クロビル粉粒剤   | フレノック微粒剤     | <u> </u> | -        | 771                 |                  |

3.4, 農薬登録情報詳細画面1) 農薬の基本情報、成分情報、適用表情報が表示されます。

|                                  |               |                |                                |                                          | 1      | 一覧に戻る               |   |
|----------------------------------|---------------|----------------|--------------------------------|------------------------------------------|--------|---------------------|---|
| 基本情報                             |               |                |                                |                                          |        |                     |   |
| 登録番号                             |               | 7388           |                                |                                          |        |                     |   |
| 農薬の種類                            |               | 塩素酸塩粉粒剤        |                                |                                          |        |                     |   |
| 農薬の名称                            |               | デゾレートAΖ        | 粉剤                             |                                          |        |                     |   |
| 物理的化子性状                          | マ老小ビタワけタ後日    | 類日色祖粉末<br>東京都  |                                |                                          |        |                     |   |
| 展楽 登録 を 有 じ て い<br>び 住所又 は 所 在 地 | 910154X164M0  | < 木水即<br>7     | 株式会社(法人番号:                     | )                                        |        |                     |   |
| 用途                               |               | 除草剤            |                                |                                          |        |                     |   |
| 剤型                               |               | 粉粒剤            |                                |                                          |        |                     |   |
| 製剤毒性                             |               | 劇              | - 7                            |                                          |        |                     |   |
| 登録年月日                            |               | 平成29年03月0      | 8日                             |                                          |        |                     |   |
| 成分情報                             |               |                |                                |                                          |        |                     |   |
|                                  | 成分名称          |                |                                |                                          |        | 含有濃度                |   |
| 有効成分                             | 塩素酸ナトリウム      |                |                                |                                          |        | 50.0%               |   |
| その他成分                            | マク、ネシウム塩      |                |                                |                                          |        | 30.0%               |   |
| その他成分                            | 鉱物質微粉等        |                |                                |                                          |        | 20.0%               |   |
| <b>济田主桂松</b>                     |               |                |                                |                                          |        | 全て表示                | ŧ |
| 些H农16粒                           | <b>油用48</b> 元 | <b>油用加盐产</b> 4 | 体用实物                           | 体田島                                      | 士刘小庄中国 |                     |   |
| 作物名                              | 通用場所          | 週用2世名<br>77キ   | 使用時期<br>始首生盲期/諸雪時乃             | 15~25kg/10a                              | 本剤の使用回 | 100 使用力法<br>21首支第数布 |   |
| 大類                               | ME-0          | 774            | び土壌凍結時を除く)                     | 15 2510/100                              |        | NERRET              |   |
| 92(32052)                        | -             | ~~+            | 和単王月州(項目の)及<br>び土壌凍結時を除く)      | 13-#23kg/108                             |        | 和学业未取加              |   |
| ひのき(地こしらえ)                       | -             | 227            | 雑単生育期(積留時及<br>び土壌凍結時を除く)       | 15~25kg/10a                              | -      | 難望基果散佈              |   |
| まつ(地ごしらえ)                        | -             | ススキ            | 雑草生育期(積雪時及<br>び土壌凍結時を除く)       | 15~25kg/10a                              | -      | 雖蕈茎葉散布              |   |
| からまつ(地ごしらえ)                      | -             | ススキ            | 雑草生育期(積雪時及<br>び土壌凍結時を除く)       | 15~25kg/10a                              | -      | 雖草茎葉散布              |   |
| えぞまつ(地ごしらえ)                      | -             | 77‡            | 雑草生育期(積雪時及<br>び土壌凍結時を除く)       | 15~25kg/10a                              | -      | 難草茎葉散布              |   |
| とどまつ(地ごしらえ)                      | -             | ススキ            | 雑草生育期(積雪時及<br>び土壌凍結時を除く)       | 15~25kg/10a                              | -      | 雑草茎葉散布              |   |
| ぶな(地ごしらえ)                        | -             | ススキ            | 雑草生育期(積雪時及<br>パト境準結時を除く)       | 15~25kg/10a                              | -      | 雞華茎葉散布              |   |
| かんば(地ごしらえ)                       | -             | ススキ            | 21上協商(相当 Enki ()<br>雑草生育期(積雪時及 | 15~25kg/10a                              | •      | 雑草茎葉散布              |   |
| すぎ(下刈り)                          | -             | ススキ            | び上場,米和時を除く)<br>雑草生育期(積雪時及      | 10~20kg/10a                              |        | 雑草茎葉散布              |   |
| ひのき(下刈り)                         | -             | ススキ            | ひ土壤凍結時を除く)<br>雑草生育期(積雪時及       | 10~20kg/10a                              |        | 難草茎葉散布              |   |
| まつ(下刈り)                          | -             | ススキ            | び土壌凍結時を除く)<br>雑草生育期(積雪時及       | 10~20kg/10a                              | -      | 雑草茎葉散布              |   |
| からまつ(下刈り)                        | -             | 774            | び土壌凍結時を除く)<br>雑草生育期(積雪時及       | 10~20kg/10a                              |        | 蛙菌茎葉散布              |   |
| えぞまつ(下刈り)                        | -             | 775            | び土壌凍結時を除く)<br>雑草牛盲期/諸雪時取       | 10~20kg/10a                              | -      | 社苗支董斯东              |   |
| とジェー/下がり)                        |               | 77+            | び土壌凍結時を除く)                     | 10~20kg/10-                              |        |                     |   |
| ここまじ(1以り)                        | -             | ~~~            | *#早生月期(損留時及<br>び土壌凍結時を除く)      | 10~20kg/10a                              |        | 理星基果設布              | - |
| すぎ(地ごしらえ、下<br>刈り)                | -             | 22+            | 生育期(草丈70cmま<br>で)              | 30g/株径20cm,60g/<br>株径30cm,85g/株径<br>40cm | -      | 株及び茎葉散              | 布 |
| ひのき(地ごしらえ、<br>下刈り)               | -             | ススキ            | 生育期(草丈70cmま<br>で)              | 30g/株径20cm,60g/<br>株径30cm,85g/株径<br>40cm | -      | 株及び茎葉散              | 布 |
| まつ(地ごしらえ、下<br>刈り)                | •             | ススキ            | 生育期(草丈70cmま<br>で)              | 30g/株径20cm,60g/<br>株径30cm,85g/株径<br>40cm | -      | 株及び茎葉散              | 布 |
| からまつ(地ごしら<br>え、下刈り)              | -             | ススキ            | 生育期(草丈70cmま<br>で)              | 30g/株径20cm,60g/<br>株径30cm,85g/株径<br>40cm | -      | 株及び墓葉散              | 布 |
| えぞまつ(地ごしら<br>え、下刈り)              | -             | ススキ            | 生育期(華丈70cmま<br>で)              | 30g/株径20cm,60g/<br>株径30cm,85g/株径<br>40cm | -      | 株及び墓葉散              | 布 |
| とどまつ(地ごしら<br>え、下刈り)              | -             | 77‡            | 生育期(草丈70cmま<br>で)              | 30g/株径20cm,60g/<br>株径30cm,85g/株径<br>40cm | -      | 株及び茎葉散              | 布 |
|                                  |               |                |                                |                                          |        |                     |   |

#### ※ 1:適用表は、検索条件で指定した作物に関連する情報のみ表示します。 全ての情報を表示する場合は、「全て表示」ボタンをクリックしてください。

| 適用表情報           |      |       |                          |             |         | 全て表示   |
|-----------------|------|-------|--------------------------|-------------|---------|--------|
| 作物名             | 適用場所 | 適用雑草名 | 使用時期                     | 使用量         | 本剤の使用回数 | 使用方法   |
| 開墾後に栽培する樹<br>木類 | 開墾地  | ススキ   | 雑草生育期(積雪時及<br>び土壌凍結時を除く) | 15~25kg/10a | -       | 雑草茎葉散布 |
| すぎ(地ごしらえ)       | -    | ススキ   | 雑草生育期(積雪時及<br>び土壌凍結時を除く) | 15~25kg/10a | -       | 雑草茎葉散布 |
| ひのき(地ごしらえ)      | -    | ススキ   | 雑草生育期(積雪時及<br>び土壌凍結時を除く) | 15~25kg/10a | -       | 雑草茎葉散布 |
| まつ(地ごしらえ)       | -    | ススキ   | 雑草生育期(積雪時及<br>び土壌凍結時を除く) | 15~25kg/10a | -       | 雑草茎葉散布 |
| からまつ(地ごしらえ)     | -    | ススキ   | 雑草生育期(積雪時及<br>び土壌凍結時を除く) | 15~25kg/10a | -       | 雑草茎葉散布 |
| えぞまつ(地ごしらえ)     | -    | ススキ   | 雑草生育期(積雪時及<br>び土壌凍結時を除く) | 15~25kg/10a | -       | 雑草茎葉散布 |

| 適用表情報           | 適用表情報 閉じる |       |                          |             |         |        |  |  |  |
|-----------------|-----------|-------|--------------------------|-------------|---------|--------|--|--|--|
| 作物名             | 適用場所      | 適用雑草名 | 使用時期                     | 使用量         | 本剤の使用回数 | 使用方法   |  |  |  |
| 開墾後に栽培する樹<br>木類 | 開墾地       | 一年生雑草 | 雑草生育期(積雪時及<br>び土壌凍結時を除く) | 15~25kg/10a | -       | 雑草茎葉散布 |  |  |  |
| 開墾後に栽培する樹<br>木類 | 關墾地       | 多年生雑草 | 雑草生育期(積雪時及<br>び土壌凍結時を除く) | 15~25kg/10a | -       | 雑草茎葉散布 |  |  |  |
| 開墾後に栽培する樹<br>木類 | 開墾地       | 雑かん木  | 雑草生育期(積雪時及<br>び土壌凍結時を除く) | 15~25kg/10a | -       | 雑草茎葉散布 |  |  |  |
| 開墾後に栽培する樹<br>木類 | 開墾地       | ササ類   | 雑草生育期(積雪時及<br>び土壌凍結時を除く) | 15~25kg/10a | -       | 雑草茎葉散布 |  |  |  |
| 開墾後に栽培する樹<br>木類 | 開墾地       | ススキ   | 雑草生育期(積雪時及<br>び土壌凍結時を除く) | 15~25kg/10a | -       | 雑草茎葉散布 |  |  |  |
| すぎ(地ごしらえ)       | -         | 一年生雑草 | 雑草生育期(積雪時及<br>び土壌凍結時を除く) | 15~25kg/10a | -       | 雑草茎葉散布 |  |  |  |
| すぎ(地ごしらえ)       | -         | 多年生雑草 | 雑草生育期(積雪時及<br>び土壌凍結時を除く) | 15~25kg/10a | -       | 雑草茎葉散布 |  |  |  |
| すぎ(地ごしらえ)       | -         | 雑かん木  | 雑草生育期(積雪時及<br>び土壌凍結時を除く) | 15~25kg/10a | -       | 雑草茎葉散布 |  |  |  |

## 4, 有効成分で探す

## 4.1, トップ画面

1) 「有効成分で探す」をクリックします。

| 農薬登録情 | 青報提供シ                                    | ステム                         |                                  |                                       | 文字サイ              | ス変更小    | ● ★ <b>マ</b> =ュフ  | アルを見る |
|-------|------------------------------------------|-----------------------------|----------------------------------|---------------------------------------|-------------------|---------|-------------------|-------|
|       | тор                                      | 農薬名で探す                      | 作物名で探す                           | 病害虫で探す                                | 様々な項目カ            | ら探す     | 有効成分で探す           |       |
|       | 農薬登録                                     | 青報提供シスラ                     | FЬ                               |                                       |                   |         |                   |       |
|       | 本システムは、                                  | 農業登録の情報を検                   | 索するためのシステムで                      | <b>ず</b> .                            |                   |         |                   |       |
|       |                                          |                             | 農藥登録情報                           |                                       |                   | 4       | 有効成分情報            |       |
|       | :<br>農<br>て                              | ▲<br>薬名<br>:探す              | <b>に</b> 物名<br>で探す               | 病                                     | <b>済害虫</b><br>ご探す | ŧ       | した<br>有効成分<br>で探す |       |
|       |                                          |                             | Q。様々な項目から割                       | 楽す                                    |                   |         | 4                 |       |
|       |                                          |                             |                                  |                                       |                   |         |                   |       |
|       |                                          |                             |                                  |                                       |                   |         |                   |       |
|       |                                          | 遃                           | 用作物群の見直しにより                      | 使用できる作物に対す                            | 「る基本的な考え」         | 方       |                   |       |
|       | <ul> <li>●既登録の</li> <li>例:「非結</li> </ul> | が作物群に、今般新たに言<br>球あぶらな科薬菜類」に | 含まれることになった作物等!<br>こ登録のある農薬を、「なば? | こも、使用可能です。<br>な類」など新たな作物群 <sup></sup> | で「非結球あぶらな         | 科薬菜類」に加 | わった作物に使用          |       |

- 4.2, 有効成分で探す画面
  - 1) 有効成分名称、用途を入力し、「検索する」ボタンをクリックします。

| 心 有効    | 成分で探す |         | <u>TOP</u> /有効成分で探 |
|---------|-------|---------|--------------------|
| 有効成分で探す |       |         |                    |
| 有効成分名称  | 坦     |         |                    |
| 農薬の用途   | 没虫剤   | 殺虫殺菌剤   | 没菌剤                |
|         | 除草剤   | 植物成長調整剤 | 殺そ剤                |
|         | - その他 |         |                    |
|         |       |         | 検索する               |

#### 4.3, 有効成分一覧画面

1) 有効成分の一覧が表示されます。

| I  | (人) 有効成分一覧                             | :   | <u>TOP</u> / <u>有効成分で探す</u> /有効成分一覧 |
|----|----------------------------------------|-----|-------------------------------------|
|    |                                        |     |                                     |
| 検え | 索条件                                    |     |                                     |
|    | 有劾成分名称:塩                               |     |                                     |
|    | 0                                      | 2   | 1~20/38件                            |
| 検乳 | 秦結果                                    | L   | 1 -20/ 3011                         |
| 有  | 自効成分名 ▲                                | 用途  | 成分毒性                                |
| >  | > <u>2,4-PAイリプロピルアミン塩</u>              | 除草剤 | 普                                   |
| >  | > MCPAイリプロピルアミン塩                       | 除草剤 | 普                                   |
| 2  | > <u>MCPAthljó」</u>                    | 除草剤 | 普                                   |
| 2  | > MDBA加功站集                             | 除草剤 | 普                                   |
| 2  | > 77~>>>)酸加切加塩                         |     |                                     |
| 2  | > <u>アミノシクロビ<sup>®</sup>ラクロルカリウム4塩</u> | 除草剤 |                                     |
| 2  | > イマサ モックスアンモニウム塩                      | 除草剤 | 普                                   |
| 2  | > <u>{{}/}??``)7!\^``&gt;}ī酸塩</u>      | 殺菌剤 | 蔷                                   |
| 2  | > <u>{{//??`})許酸塩</u>                  | 殺菌剤 | 劇                                   |

#### ※ 1:農薬登録番号、農薬の種類、農薬名で並び替えができます。

| 1 | 検索結果                        |     |      |
|---|-----------------------------|-----|------|
|   | 有效成分名                       | 用途  | 成分毒性 |
|   | > <u>2,4-PA们7°0L°1/75)垣</u> | 除草剤 |      |

#### ※ 2:画面下部にある入力欄に条件を追加することで再検索できます。

| 再検索する  |       |         |       |
|--------|-------|---------|-------|
| 有効成分名称 | 塩     |         |       |
| 農薬の用途  | 殺虫剤   | 殺虫殺菌剤   | 殺菌剤   |
|        | 除草剤   | 植物成長調整剤 | 没そ剤   |
|        | ( その他 |         |       |
|        |       |         | 再検索する |

#### ※ 3:検索結果を CSV でダウンロードできます。

| ダウンロード          |  |
|-----------------|--|
|                 |  |
| 検索結果をCSVでダウンロード |  |
|                 |  |

2) 有効成分名をクリックします。

| 〔〕<br>【〕<br>【〕<br>【】<br>有効成分一覧         | :   | <u>TOP</u> / <u>有効成分で探す</u> /有効成分一覧                                                                                                    |
|----------------------------------------|-----|----------------------------------------------------------------------------------------------------|
|                                        |     |                                                                                                    |
| 検索条件                                   |     |                                                                                                    |
| 有効成分名称:塩                               |     |                                                                                                    |
|                                        |     |                                                                                                    |
| 1                                      | 2   | 1~20/38件 >                                                                                                    |
| 検索結果                                   |     |                                                                                                    |
| 有效成分名                                  | 用途  | 成分毒性                                                                                                    |
| > <u>2,4-PAイソプロピルアミン塩</u>              | 除草剤 | 普                                                                                                    |
| > <u>MCPA1/17° 0L° 11/72) </u> / /     | 除草剤 | the second second secon |
| > MCPAthU0站                            | 除草剤 | 蔷                                                                                                    |
| > MDBA加约// 塩                           | 除草剤 | **                                                                                                    |
| > <u>アプシシン酸カリウム塩</u>                   |     |                                                                                                    |
| > <u>アミノシクロと<sup>®</sup> ラクロルカリウム塩</u> | 除草剤 |                                                                                                    |
| > <u>イマサ<sup>*</sup> モックスアンモニウムが塩</u>  | 除草剤 | - Marine - Marine - M |
| > <u>イミノクラジンアルベシル硒峻塩</u>               | 殺菌剤 | 普                                                                                                    |
| > <u>151/99;*}</u> 酢酸塩                 | 殺菌剤 | 劇                                                                                                    |

4.4, 農薬登録情報一覧画面1) 農薬登録情報の一覧が表示されます。

| 農薬登録情報一覧         |              |          |      |      | <u>OP</u> /農薬登録情報一覧 |
|------------------|--------------|----------|------|------|---------------------|
| 检索条件             |              |          |      |      |                     |
| 有効成分名称:2,4-PAイリプ | OL® 11,732)塩 |          |      |      |                     |
|                  |              | 1        |      | 1~   | ~5/5件               |
| 検索結果             |              |          |      |      |                     |
| 登録番号 ▲           | 農薬の種類 △      | 農薬の名称 △  | 製剤毒性 | 作物名称 | 病害虫・雑草名称            |
| > <u>21567</u>   | グリホサートイソプ    |          |      |      |                     |
|                  | ロビルアミン塩・     |          |      |      |                     |
|                  | 2,4-PAイソプ    | ヒマスターコ   | 8    | -    | -                   |
|                  | ロビルアミン塩液剤    |          |      |      |                     |
| > <u>21568</u>   | グリホサートイソプ    |          |      |      |                     |
|                  | ロビルアミン塩・     |          |      |      |                     |
|                  | 2,4-PAイソプ    | 石原ビマスター〕 | 指    | -    | -                   |
|                  | ロビルアミン塩液剤    |          |      |      |                     |
| > <u>22324</u>   | グリホサートイソプ    |          |      |      |                     |
|                  | ロビルアミン塩・     | クサトロー    | ÷    | _    | _                   |

### ※ 1:農薬登録番号、農薬の種類、農薬名で並び替えができます。

|                |                                          |                     |         | 1 |          | 11   | ~5/5件    |
|----------------|------------------------------------------|---------------------|---------|---|----------|------|----------|
| 検索結果<br>登録番号   | 農薬の種類                                    |                     | 農薬の名称   |   | 製剤毒性     | 作物名称 | 病害虫・雑草名称 |
| > <u>21567</u> | グリホサートイ<br>ロビルアミン塩<br>2,4-PAイ<br>ロビルアミン塩 | ソプ<br>・<br>ソプ<br>液剤 | ビマスターコ  |   | 葘        | -    | -        |
| > <u>21568</u> | グリホサートイ<br>ロピルアミン塩                       | ソプ・                 | 石原ドマスター | 1 | <b>#</b> | _    | _        |

| 条件を追加して検索す | 3                  |   |
|------------|--------------------|---|
| 登録番号       | 登録番号を入力してください      |   |
| 農薬名        | 農薬名を入力してください       |   |
| 農薬の種類      | 農薬の種類を入力してください     |   |
| 作物を選択      | ▼ 作物を選択してください。     | > |
| 病害虫・雑草     | ▼ 病害虫・雑草を選択してください。 | > |
|            | その他条件<br>~         |   |
|            |                    |   |

※ 3:検索結果を CSV でダウンロードできます。

| ダウンロード |                 |  |
|--------|-----------------|--|
|        | 検索結果をCSVでダウンロード |  |

2) 農薬登録番号をクリックします。

| 農薬登録情報一覧                                              | <u>OP</u> /農薬登録情報一覧 |          |          |      |          |  |  |
|-------------------------------------------------------|---------------------|----------|----------|------|----------|--|--|
| 検索条件                                                  |                     |          |          |      |          |  |  |
| 有効成分名称: 2,4-PA(1) <sup>T</sup> BL <sup>+</sup> BF22/塩 |                     |          |          |      |          |  |  |
| 1~5/5                                                 |                     |          |          |      |          |  |  |
| 検索結果<br>登録番号 ▲                                        | 農業の種類 △             | 農薬の名称 △  | 我創書性     | 作物名称 | 病害虫·雑草名称 |  |  |
| > <u>21567</u>                                        | グリホサートイソプ           |          |          |      |          |  |  |
|                                                       | ロビルアミン塩・            | 677 8-1  | マスター 」 普 | -    | -        |  |  |
|                                                       | 2,4-PAイソプ           | C4X9-1   |          |      |          |  |  |
|                                                       | ロビルアミン塩液剤           |          |          |      |          |  |  |
| > <u>21568</u>                                        | グリホサートイソプ           |          |          |      |          |  |  |
|                                                       | ロビルアミン塩・            | 石原ビマスター」 | 益        | -    | -        |  |  |
|                                                       | 2,4-PAイソプ           |          |          |      |          |  |  |
|                                                       | ロビルアミン塩液剤           |          |          |      |          |  |  |
| > <u>22324</u>                                        | グリホサートイソプ           |          |          |      |          |  |  |
|                                                       | ロビルアミン塩・            | クサトロー    | ÷        | _    | _        |  |  |

4.5, 農薬登録情報詳細画面1) 農薬の基本情報、成分情報、適用表情報が表示されます。

| 基本情報                   |                                         |                                |                                       |                 |          | 一覧に戻る   |  |  |  |
|------------------------|-----------------------------------------|--------------------------------|---------------------------------------|-----------------|----------|---------|--|--|--|
| 登録番号                   |                                         | 21567                          |                                       |                 |          |         |  |  |  |
| 農薬の種類                  |                                         | グリホサートイン                       | /プロピルアミン塩・2                           | , 4 - P A イソプロビ | ルアミン塩液   | 削       |  |  |  |
| 農薬の名称                  |                                         | ビマスターコ                         |                                       |                 |          |         |  |  |  |
| 物理的化学性状                |                                         | 淡黄色澄明水溶性                       | i液体                                   |                 |          |         |  |  |  |
| 農薬登録を有している<br>び住所又は所在地 | る者の氏名又は名称及                              | 東京都株式                          | (会社 (法人番号 :                           | )               |          |         |  |  |  |
| 用途                     |                                         | 除草剤                            |                                       |                 |          |         |  |  |  |
| 剤型                     |                                         | 液剤                             |                                       |                 |          |         |  |  |  |
| 製剤毒性                   |                                         | 普                              | · · · · · · · · · · · · · · · · · · · |                 |          |         |  |  |  |
| 登録年月日                  | 平成29年10月19日                             |                                |                                       |                 |          |         |  |  |  |
| W/J INTR               | 成分名称                                    |                                |                                       |                 |          | 含有濃度    |  |  |  |
| 有効成分                   | ብንጋ℃ በ₣₷ ሥልን£Ξዕዮ                        | =N-(ホスホノメチル)ク゛リシナート            | (木ス木ノメチル)ク^リシナート                      |                 |          |         |  |  |  |
| 有効成分                   | 2,4-ジクロロフェノキシ                           | 酢香酸イソフ。ロヒ。ルアミン                 | \$177° DL° 11,752                     |                 |          |         |  |  |  |
| その他成分                  | 界面活性剤、水等                                | 5<br>7                         |                                       |                 |          | 85.0%   |  |  |  |
| 適用表情報                  |                                         |                                |                                       |                 | -        |         |  |  |  |
| 作物名                    | 適用場所                                    | 適用雑草名                          | 使用時期                                  | 葉量              | 希釈水量     | 本剤の使用回数 |  |  |  |
| 水田作物(水田畦畔)             | 水田畦畔                                    | 一年生及び多年生雑<br>草                 | 収穫30日前まで(雑<br>草生育期)                   | 750~2500ml/10a  | 100L/10a | 3回以内    |  |  |  |
| 水田作物、畑作物(休<br>耕田)      | 休耕田                                     | 一年生及び多年生雑<br>草                 | 雑草生育期                                 | 750~3000ml/10a  | 100L/10a | 3回以内    |  |  |  |
| 樹木等                    | 公園、庭園、堤とう、駐<br>車場、道路、運動場、宅<br>地、のり面、鉄道等 | ー年生及び多年生雑<br>草 (ススキ、オギを<br>除く) | 雑草生育期                                 | 1500~3000ml/10a | 100L/10a | 3回以内    |  |  |  |
|                        |                                         |                                |                                       |                 |          |         |  |  |  |

## 5, 様々な項目から探す

5.1, トップ画面
1) 「様々な項目から探す」をクリックします。

| 農薬登録情 | 報提供システム                                                                                          |                                   |                    | 文字サイズ変更 小      | ⊕ ★ <b>▼</b> ==          | アルを見る |
|-------|--------------------------------------------------------------------------------------------------|-----------------------------------|--------------------|----------------|--------------------------|-------|
|       | TOP 農薬名で探す                                                                                       | 作物名で探す                            | 病害虫で探す             | 様々な項目から探す      | 有効成分で探す                  |       |
| i     | 農薬登録情報提供シス                                                                                       | ታሪ                                |                    |                |                          |       |
| z     | 本システムは、農薬登録の情報を                                                                                  | 検索するためのシステムです。                    |                    |                |                          |       |
|       |                                                                                                  | 農薬登録情報                            |                    |                | 有劝成分情報                   |       |
|       | …<br>一<br>一<br>一<br>一<br>二<br>二<br>一<br>一<br>一<br>一<br>一<br>一<br>一<br>一<br>一<br>一<br>一<br>一<br>一 | 作物名<br>で探す                        | <b>し</b><br>病<br>で | ▶<br>書虫<br>探す  | <b>()</b><br>有効成分<br>で探す |       |
|       |                                                                                                  | Q。様々な項目から探す                       |                    | _              |                          |       |
|       |                                                                                                  |                                   |                    |                |                          |       |
|       | <ul> <li>●既登録の作物群に、今般新たじ</li> </ul>                                                              | 適用作物群の見直しにより使い<br>含まれることになった作物等にも | <b>目できる作物に対す</b> る | る基本的な考え方       |                          |       |
|       | 例:「非結球あぶらな科薬菜類」                                                                                  | に登録のある農薬を、「なばな類                   | 」など新たな作物群で         | 「非結球あぶらな科薬菜類」に | こ加わった作物に使用               |       |

5.2, 様々な項目から探す画面 1) 検索条件を入力し、「検索する」ボタンをクリックします。

|            |                                | <i>د</i> אור    | <u>IOP</u> / 様々は項目から採9                 |
|------------|--------------------------------|-----------------|----------------------------------------|
| だられてつかったがす |                                |                 |                                        |
| 体々な項目から採り  |                                |                 |                                        |
| 全球留ち       | 登録番号を入力してくたさい                  |                 |                                        |
| 農薬名        | 農薬名を入力してください                   |                 |                                        |
| 農薬の種類      | 農薬の種類を入力してくださ                  | さい              |                                        |
| 作物を選択      | ▼ ರಿんご                         |                 | ×                                      |
| 病害虫・雑草     | ▼ 病害虫・雑草を選択し                   | <b>,</b> てください。 | ×                                      |
| 有効成分名称     | 有効成分名称を入力してくた                  | ださい             |                                        |
| その他成分      | その他成分名称を入力してく                  | ください            |                                        |
| 農薬の用途      | → 殺虫剤                          | 没虫殺菌剤           | 殺菌剤                                    |
|            | 除草剤                            | 植物成長調整剤         | 没て剤                                    |
|            | ── その他                         |                 |                                        |
| 登録年月日      | 0000/00/00                     | ~ 0000/00/00    |                                        |
| 使用方法       | 使用方法を入力してください                  | 7               |                                        |
| 使用時期       | 使用時期を入力してください                  | )               |                                        |
| 剤型         | ✔ 粉剤                           | 粒剤              | 粉粒剤                                    |
|            | 小和剤                            | 水溶剤             | 11111111111111111111111111111111111111 |
|            | 液剤                             | 油剤              | 」」「アリット」                               |
|            | へ°-入ト剤                         | くん煙剤            | くん蒸剤                                   |
|            | 塗布剤                            | 微量散布剤           | 農薬肥料                                   |
|            | 粉末                             | マイクロカフ°セル済」     | ()その他                                  |
| 適用場所       | 適用場所を入力してください                  | λ               |                                        |
| 使用目的       | 使用目的を入力してください                  | <u> </u>        |                                        |
| 農薬登録会社     | 農業登録会社を入力してくた                  | <br>Ečin        |                                        |
| 農薬登録会社の所在地 | <ul> <li>所在地を選択してくた</li> </ul> |                 | ×                                      |
| 失効した農薬     | 矢効した農薬を含                       | <br>ئ           |                                        |

#### 5.3, 農薬登録情報一覧画面

1) 農薬登録情報の一覧が表示されます。

| 農薬登録情報一覧                  | <u>OP</u> /農業登録情報一覧   |                     |           |             |        |
|---------------------------|-----------------------|---------------------|-----------|-------------|--------|
| 检察条件                      |                       |                     |           |             |        |
| 作物:りんご<br>用途:殺虫剤<br>剤型:粉剤 |                       |                     |           |             |        |
| 検索結果                      | alle data un factorer | 1                   |           | 1~          | -3/3件  |
| 登録曲号 ▲<br>> <u>12256</u>  | 慶業の種類 △               | <ul> <li></li></ul> | 報州商任<br>普 | 作物名称<br>りんご | · 酒草名称 |
| > <u>12265</u>            | マラソン粉剤                | サンケイマラソン粉<br>剤1.5   | 普         | りんご         | -      |
|                           |                       |                     | **        | n4.7        |        |

#### ※ 1:農薬登録番号、農薬の種類、農薬名で並び替えができます。

| 1 1~3/3件       |         |  |                 |    |      |      |          |  |  |
|----------------|---------|--|-----------------|----|------|------|----------|--|--|
| 使米和未<br>登録番号   | ▲ 農薬の種類 |  | 農薬の名称           |    | 製剤毒性 | 作物名称 | 病害虫・雑草名称 |  |  |
| > <u>12256</u> | マラソン粉剤  |  | ー農マラソン粉<br>1.5  | 削  | 普    | りんご  | _        |  |  |
| > <u>12265</u> | マラソン粉剤  |  | サンケイマラソ<br>剤1.5 | ン粉 | 普    | りんご  | -        |  |  |
| > <u>20738</u> | マラソン粉剤  |  | マラソン粉剤 3        |    | 普    | りんご  | _        |  |  |

#### ※ 2:画面下部にある入力欄に条件を追加することで再検索できます。

| 条件を追加して検索する |                                      |
|-------------|--------------------------------------|
| 登録番号        | 登録番号を入力してください                        |
| 農薬名         | 農薬名を入力してください                         |
| 農薬の種類       | 農業の種類を入力してください                       |
| 作物を選択       | <ul> <li>♥ りんご</li> <li>×</li> </ul> |
| 病害虫・雑草      | ▼ 病害虫・雑草を選択してください。 ×                 |
|             | その他条件                                |
|             |                                      |
|             | 条件を追加して検索する                          |

#### ※ 3:検索結果を CSV でダウンロードできます。

| ダウンロード |                 |  |
|--------|-----------------|--|
|        | 検索結果をCSVでダウンロード |  |

2) 農薬登録番号をクリックします。

| 農薬登録情報                    | 一覧 |        |             |                   |      |      | <u>OP</u> /農薬登録情報一覧 |
|---------------------------|----|--------|-------------|-------------------|------|------|---------------------|
| 検索条件                      |    |        |             |                   |      |      |                     |
| 作物:りんご<br>用途:殺虫剤<br>剤型:粉剤 |    |        |             |                   |      |      |                     |
| 検索結果                      |    |        |             | 1                 |      | 1~   | -3/3件               |
| 登録番号                      |    | 農薬の種類  | $\triangle$ | 農薬の名称 △           | 製剤毒性 | 作物名称 | 病害虫・雑草名称            |
| > <u>12256</u>            |    | マラソン粉剤 |             | ー農マラソン粉剤<br>1.5   | 普    | りんご  | -                   |
| > <u>12265</u>            |    | マラソン粉剤 |             | サンケイマラソン粉<br>剤1.5 | 蔷    | りんご  | -                   |
| > <u>20738</u>            |    | マラソン粉剤 |             | マラソン粉剤3           | 普    | りんご  | -                   |
|                           |    |        |             | 1                 |      | 1~   | -3/3件               |

#### 5.4, 農薬登録情報詳細画面

1) 農薬の基本情報、成分情報、適用表情報が表示されます。

|                                                                                       |                                        |                               |                                                |                            |                      | 一覧                 | に戻る 🖌                                                                                                    |
|---------------------------------------------------------------------------------------|----------------------------------------|-------------------------------|------------------------------------------------|----------------------------|----------------------|--------------------|----------------------------------------------------------------------------------------------------|
| 基本情報                                                                                  |                                        |                               |                                                |                            |                      |                    |                                                                                                    |
| 登録番号                                                                                  |                                        | 12256                         |                                                |                            |                      |                    |                                                                                                    |
| 農業の種類                                                                                 |                                        | マラソン粉剤                        |                                                |                            |                      |                    |                                                                                                    |
| 農業の名称                                                                                 |                                        | 一農マラソン粉剤                      | 1. 5                                           |                            |                      |                    |                                                                                                    |
| 物理的化学性状                                                                               |                                        | 類白色粉末 45μm                    | 山以下                                            |                            |                      |                    |                                                                                                    |
| 農業登録を有している者<br>び住所又は所在地                                                               | 目の氏名又は名称及                              | 沖縄県<br>株式会社                   | : (法人番号 :                                      | )                          |                      |                    |                                                                                                    |
| 用途                                                                                    |                                        | 殺虫剤                           |                                                |                            |                      |                    |                                                                                                    |
| 剤型                                                                                    |                                        | 粉劑                            |                                                |                            |                      |                    |                                                                                                    |
| 製剤毒性                                                                                  |                                        | <b></b>                       |                                                |                            |                      |                    |                                                                                                    |
| 登録年月日                                                                                 |                                        | 平成30年12月05                    | в                                              |                            |                      |                    |                                                                                                    |
|                                                                                       |                                        |                               |                                                |                            |                      |                    |                                                                                                    |
| 成分情報                                                                                  |                                        |                               |                                                |                            |                      |                    |                                                                                                    |
|                                                                                       | 成分名称                                   |                               |                                                |                            |                      | 含有濃度               |                                                                                                    |
| 有効成分                                                                                  | 5°XFN5°DN^°F45I                        | チルシッチオホスフェート                  |                                                |                            |                      | 1.5%               |                                                                                                    |
| その他成分                                                                                 | 鉱物質微粉等                                 |                               |                                                |                            |                      | 98.5%              |                                                                                                    |
| 適用表情報                                                                                 |                                        |                               |                                                |                            |                      |                    | 全て表示                                                                                                    |
| 作物名 道                                                                                 | 意用病害虫名                                 | 使用量                           | 使用時期                                           | 本剤の使用回数                    | 使用方法                 | <b>王</b><br>第      | iyyを含む農薬の<br>i使用回数                                                                                                    |
| D4.7                                                                                  | \ダニ類                                   | 3kg/10a                       | 収穫14日前まで                                       | 5回以内                       | 散布                   | 51<br>阿内           | 回以内(休眠期から<br>「出置後までは1回」)<br>))                                                                                               |
| 5/0C /                                                                                |                                        | 21-2 12 22                    |                                                |                            |                      | e                  | TO MARK AND AND AND AND AND AND AND AND AND AND                                                                              |
| りんご ア                                                                                 | マブラムシ類                                 | 3kg/10a                       | 収機14日前まで                                       | 5回以内                       | 散布                   | 両内                 | 出版(Hitelan) ら<br> 出置後までは1回り<br> )                                                                                            |
| りんご ア<br>りんご 5                                                                        | アブラムシ類<br>ンンクイムシ類                      | 3kg/10a                       | 10後14日前まで<br>収穫14日前まで                          | 5回以内                       | 散布                   | 対対内                | 国政内(休眠期から<br> 出置後までは1回以<br> )<br> 出置後までは1回以<br> )                                                                            |
| ウルご         ア           ウルご         ア           ウルご         ア           ウルご         ア | マブラムシ類<br>シンクイムシ類<br>\マキムシ類            | 3kg/10a<br>3kg/10a            | 収機14日前まで<br>収穫14日前まで<br>収穫14日前まで               | 5回以內<br>5回以內<br>5回以內       |                      | 「夏内」               | 国以内(休眠期から<br>))<br>回以内(休眠期から<br>)出還後までは1回以<br>))<br>回以内(休眠期から<br>))<br>回以内(休眠期から<br>))                                       |
| ウルご         ブ           ウルご         シ           ウルご         キ                         | マブラムシ類<br>シンクイムジ類<br>Nマキムシ類<br>ドンモンボンガ | 3kg/10a<br>3kg/10a<br>3kg/10a | (x)使14日前まで<br>収穫14日前まで<br>収穫14日前まで<br>収穫14日前まで | SEU(P)<br>SEU(P)<br>SEU(P) | 款布<br>款布<br>款布<br>款布 | 「東内 SI裏内 SI裏内 SI裏内 | は、<br>より、<br>(林園後までは1回な<br>))<br>回以内(休観期から<br>))<br>回以内(休観期から<br>))<br>回以内(休観期から<br>))<br>回以内(休観期から<br>))<br>回以内(休観期から<br>)) |

#### ※ 1:適用表は、検索条件で指定した作物に関連する情報のみ表示します。 全ての情報を表示する場合は、「全て表示」ボタンをクリックしてください。

| 適用表情報 |         |         |          |         |      | 全て表示                           |
|-------|---------|---------|----------|---------|------|--------------------------------|
| 作物名   | 適用病害虫名  | 使用量     | 使用時期     | 本剤の使用回数 | 使用方法 | マラリンを含む農薬の<br>総使用回数            |
| りんご   | ハダニ類    | 3kg/10a | 収穫14日前まで | 5回以内    | 散布   | 5回以内(休眠期から<br>芽出直後までは1回り<br>内) |
| りんご   | アブラムシ類  | 3kg/10a | 収穫14日前まで | 5回以内    | 散布   | 5回以内(休眠期から<br>芽出直後までは1回り<br>内) |
| りんご   | シンクイムシ類 | 3kg/10a | 収穫14日前まで | 5回以内    | 散布   | 5回以内(休眠期から<br>芽出直後までは1回り<br>内) |

| 適用表情報 |          |         |          |         |      |                               |
|-------|----------|---------|----------|---------|------|-------------------------------|
| 作物名   | 適用病害虫名   | 使用量     | 使用時期     | 本剤の使用回数 | 使用方法 | マラリンを含む農薬の<br>総使用回数           |
| 稲     | ウン力類     | 3kg/10a | 収穫7日前まで  | 5回以内    | 散布   | 5回以内                          |
| 稲     | ツマグロヨコバイ | 3kg/10a | 収穫7日前まで  | 5回以内    | 散布   | 5回以内                          |
| 稻     | イネクロカメムシ | 3kg/10a | 収穫7日前まで  | 5回以内    | 散布   | 5回以内                          |
| りんご   | ハダニ類     | 3kg/10a | 収穫14日前まで | 5回以内    | 散布   | 5回以内(休眠期から<br>芽出直後までは1回<br>内) |
| りんご   | アブラムシ類   | 3kg/10a | 収穫14日前まで | 5回以内    | 散布   | 5回以内(休眠期から<br>芽出直後までは1回<br>内) |
| りんご   | シンクイムシ類  | 3kg/10a | 収穫14日前まで | 5回以内    | 散布   | 5回以内(休眠期から<br>芽出直後までは1回<br>内) |

## II スマートフォン版

- 1, 農薬名で探す
- 1.1, トップ画面
  - 1) 「農薬名で探す」をクリックします。

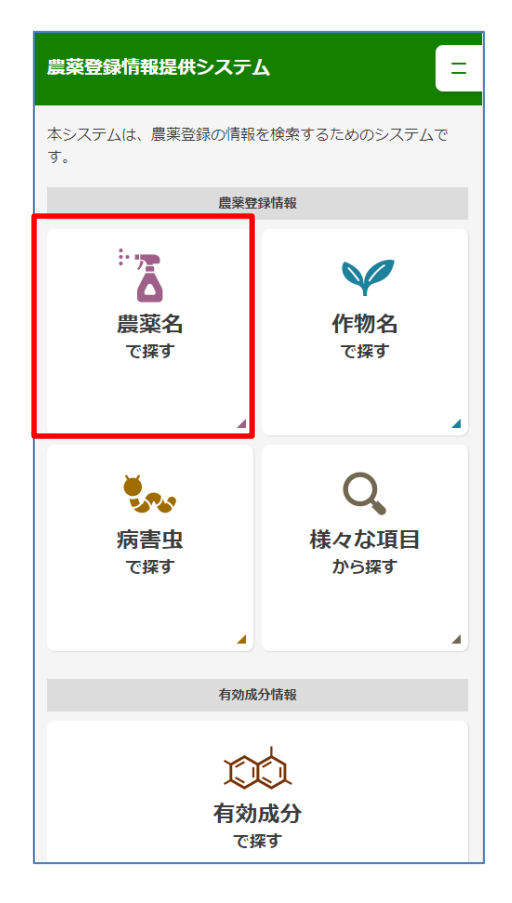

- 1.2, 農薬名で探す画面
  - 1) 農薬名、農薬の種類を入力し、「検索する」ボタンをクリックします。

| <sup>:</sup> : ? 農薬登録情報を農薬名で探す<br>                          |
|-------------------------------------------------------------|
| キーワードで探す                                                    |
| 農薬名                                                         |
| 農業名を入力してください                                                |
| 農薬の種類                                                       |
| 農業の種類を入力してください                                              |
| 検索する                                                        |
| > <u>農薬コーナー</u>                                             |
| > <u>ご利用にあたって</u>                                           |
| > <u>ブライバシーポリシー</u>                                         |
|                                                             |
| 農林水産省                                                       |
| Copyright : Ministry of Agriculture, Forestry and Fisheries |

#### ※ 1:農薬名、農薬の種類は入力した内容に応じて予測変換が表示されます。

キーワードで探す

| 農薬名                |
|--------------------|
| דעבע               |
| [DIC] アワードフロアブル    |
| [DIC] カルショットフロアブル  |
| [DIC] ベフランシードフロアブル |
| [DIC] ロンゲットフロアブル   |
| 〔DIC〕 キングダムLフロアブル  |
| inochioセイレーンフロアブル  |
| ISKテルスターフロアブル      |

### 1.3, 農薬登録情報一覧画面

#### 1) 農薬登録情報の一覧が表示されます。

| 農菜登録情報一覧<br>TOP /島269備報-見                  | =                |
|--------------------------------------------|------------------|
| 検索条件                                       |                  |
| 農薬名:フロアブル                                  |                  |
| <ol> <li>2 3 … 30<br/>1∼20/583件</li> </ol> | >                |
| 検索結果                                       |                  |
| 登録番号                                       |                  |
| > <u>13952</u>                             |                  |
| 農薬の種類                                      | $\bigtriangleup$ |
| CAT水和剤                                     |                  |
| 農薬の名称                                      | $\bigtriangleup$ |
| シマジンフロアブル                                  |                  |
| もっと見る<br>、                                 |                  |
| 登録番号                                       |                  |
| > <u>16137</u>                             |                  |

## ※ 1:「もっと見る」をクリックすることで毒性、作物名称、病害虫雑草名称が表示されます。

| 検系結果           |       |                  |
|----------------|-------|------------------|
| 登録番号           |       |                  |
| > <u>13952</u> |       |                  |
| 農薬の種類          |       | $\bigtriangleup$ |
| CAT水和剤         |       |                  |
| 農薬の名称          |       | $\bigtriangleup$ |
| シマジンフロアブル      |       |                  |
|                | ちっと見る |                  |
|                | ×     |                  |

| 条件を追加して検索する        |
|--------------------|
| 登録番号               |
| 登録番号を入力してください      |
| 農薬名                |
| עדייםכ             |
| 農薬の種類              |
| 農業の種類を入力してください     |
| 作物を選択              |
| ✓ 作物を違択してください。     |
| 病害虫・雑草             |
| ▼ 病害虫・雑草を選択してください。 |
| その他条件              |
|                    |
| 条件を追加して検索する        |

※ 3:検索結果を CSV でダウンロードできます。

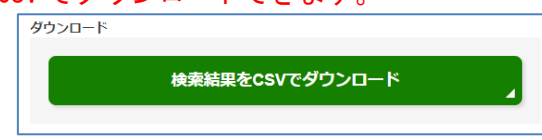

2) 農薬登録番号をクリックします。

| 農菜登録情報一覧<br><sup>TOP / 島</sup> ≊登₩前報一覧 | =                |
|----------------------------------------|------------------|
| 検索条件                                   | _                |
| 農薬名:フロアブル                              |                  |
| 1 2 3 … 30<br>1~20/583件                | >                |
| 検索結果                                   |                  |
| 登録番号                                   |                  |
| > <u>13952</u>                         |                  |
| 農薬の種類                                  | $\bigtriangleup$ |
| CAT水和剤                                 |                  |
| 農薬の名称                                  | $\bigtriangleup$ |
| シマジンフロアブル                              |                  |
| もっと見る<br>、                             |                  |
| 登録番号                                   |                  |
| > <u>16137</u>                         |                  |

#### ※ 2:画面下部にある入力欄に条件を追加することで再検索できます。

### 1.4, 農薬登録情報詳細画面

1) 農薬の基本情報、成分情報、適用表情報が表示されます。

| シマジンフロアブル                      |               |   |
|--------------------------------|---------------|---|
| TOP / <u>農菜登録情報一覧</u> / 農菜登録情報 |               | Ξ |
|                                |               |   |
| 基本情報                           |               |   |
| <b>登録番号</b>                    |               |   |
| 13952                          |               |   |
| 農業の種類                          |               |   |
| C A T 水和剤                      |               |   |
| 层楽の名称                          |               |   |
| シマシンフロアフル                      |               | _ |
| 物理的化子性状                        |               |   |
| 類日色水和性粘稠液                      |               | _ |
| 農業登録を有し(いる有の氏名)<br>            | くは名称及び住所又は所任地 |   |
| 東京都<br>株式会社                    | 生(法人番号)       | ) |
| 用途                             |               |   |
| 除草剤                            |               |   |
| 剤型                             |               |   |
| 水和剤                            |               |   |
| 製剤毒性                           |               |   |
| 普                              |               |   |
| 登録年月日                          |               |   |
| 平成29年06月22日                    |               |   |
| •                              |               |   |

### ※ 1:「もっと見る」をクリックすることで適用表情報の詳細が表示されます。

| 適用表情報      |            |  |
|------------|------------|--|
| 作物名        |            |  |
| 日本芝        |            |  |
| 適用雑草名      |            |  |
| 畑地一年生雑草    |            |  |
|            | もっと見る<br>~ |  |
| 作物名        |            |  |
| 西洋芝(ティフトン) |            |  |
| 適用雑草名      |            |  |
| 畑地一年生雑草    |            |  |
|            | もっと見る      |  |

## 2, 作物名で探す

- 2.1, トップ画面
  - 1) 「作物名で探す」をクリックします。

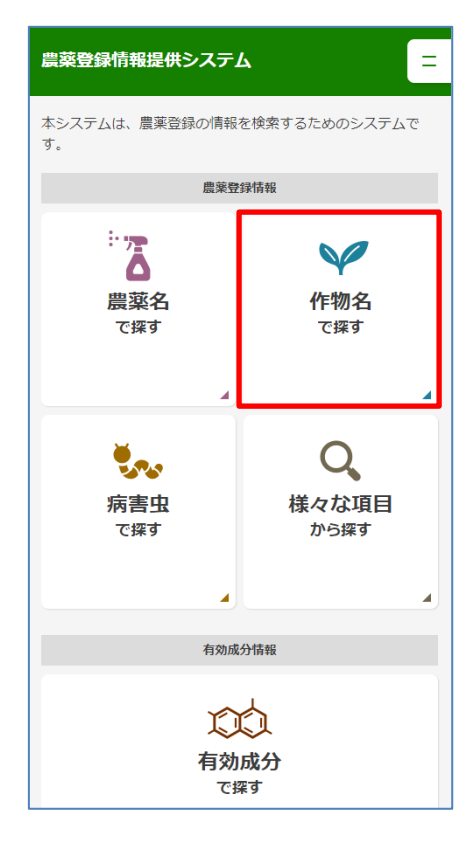

- 2.2, 作物名で探す画面
  - 1) 「作物名を選択」をクリックします。

|                                                             | = |
|-------------------------------------------------------------|---|
| 選択して探す                                                      |   |
| 作物を選択                                                       |   |
| ▼ 作物を選択してください。                                              | × |
| 検索する                                                        |   |
| よく選択される作物                                                   |   |
| りんご                                                         |   |
| だいこん                                                        |   |
| 果樹類                                                         |   |
|                                                             |   |
| > 農薬コーナー                                                    |   |
| > ご利用にあたって                                                  |   |
| > <u>プライバシーポリシー</u>                                         |   |
|                                                             |   |
| 農林水産省                                                       |   |
| Copyright : Ministry of Agriculture, Forestry and Fisheries |   |

2) 検索する作物を選択し、「確定する」をクリックします。

| 絞り込み           | ×        |
|----------------|----------|
| 作物名を入力してください   | ×        |
| 選択する           |          |
| 未使用            | <b>^</b> |
| 果樹類            |          |
| 果樹(苗木)         |          |
| 果樹(なしを除く)      |          |
| 果樹病害虫(休眠期散布)   |          |
| 果樹類(施設栽培)      |          |
| 果樹類(パイナップルを除く) | •        |
| 選択した作物 (選択数:0) | J        |
| 確定する           | 4        |

※ 1:検索条件は複数の選択が可能です。 検索条件を複数設定した場合、いずれかに該当する農薬が全て表示されます。

| 選択す |                            |
|-----|----------------------------|
|     | かんきつ                       |
|     | ✔ かんきつ(苗圃)                 |
|     | かんきつ(幼成木園)                 |
|     | ✔ かんきつ(なつみかんを除く)           |
|     | かんきつ(みかんを除く)               |
|     | ↓ かんきつ(温州みかんを除く)           |
|     |                            |
|     | → 晩柑類(はっさく、ぶんたんを除く)        |
| 選択し | た作物 (選択数:4)                |
| かん  | しきつ(苗圃) × かんきつ(なつみかんを除く) × |
| かん  | 」きつ(温州みかんを除く) ×            |
| 晩村  | はつさく、ぶんたんを除く) ×            |

※ 2:キーワードで絞り込みが可能です。

| ×<br>絞り込み               | ( |
|-------------------------|---|
| りんご ×                   |   |
| 選択する                    | - |
| 仁果類 4                   | • |
| りんご                     |   |
| りんご(成木)                 |   |
| りんご(苗木)                 |   |
| りんご(苗木など未結果樹又は跡地消<br>毒) |   |
| りんご(わい性樹)               |   |
| りんご(北部日本、芽出前に散布の場       | , |
| 選択した作物 (選択数:0)          |   |
| 確定する                    |   |

※ 3:作物体系に基づいて検索されます。

「りんご」で検索すると「りんご」の上位分類である「果樹類」、「仁果類」に使用する 農薬も検索対象となります。

※ 4:別名でも絞り込めます。 絞り込み欄で「すずしろ」と入力すると、検索条件で「だいこん」が表示されます。 3) 「検索する」ボタンをクリックします。

| ₩ 農薬登録情報を作物<br><sup>102 / 作物名で探す</sup> | 物名で探す  | = |
|----------------------------------------|--------|---|
| 選択して探す                                 |        |   |
| 作物を選択                                  |        | × |
|                                        | 検索する   | _ |
| よく選択される作物                              |        |   |
|                                        | 果樹類    |   |
|                                        | りんご    | 4 |
|                                        | 田樹(苗木) |   |
|                                        | 未回(百个) | 4 |

- 2.3, 農薬登録情報一覧画面
  - 1) 農薬登録情報の一覧が表示されます。

| 農菜登録情報一覧<br><sup>TOP / 劇菜登録情報一覧</sup> | =                |
|---------------------------------------|------------------|
| 検索条件                                  |                  |
| 作物:りんご                                |                  |
| 1 2 3 … 30<br>1~20/581件               | >                |
| 検索結果                                  |                  |
| 登録番号                                  |                  |
| > <u>90</u>                           |                  |
| 農薬の種類                                 | $\bigtriangleup$ |
| クロルピクリンくん蒸剤                           |                  |
| 農薬の名称                                 | $\bigtriangleup$ |
| カヤククロールピクリン                           |                  |
| もっと見る<br>、                            |                  |
| 登録番号                                  |                  |
| > <u>142</u>                          |                  |
| 農薬の種類                                 | $\triangle$      |

※ 1:「もっと見る」をクリックすることで毒性、作物名称、病害虫雑草名称が表示されます。

| 登録番号        |                  |
|-------------|------------------|
| > <u>90</u> |                  |
| 農薬の種類       | $\bigtriangleup$ |
| クロルピクリンくん蒸剤 |                  |
| 農薬の名称       | $\bigtriangleup$ |
| カヤククロールピクリン |                  |
| もっと見る<br>〜  |                  |

| 条件を追加して検索する        |   |
|--------------------|---|
| 登録番号               |   |
| 登録番号を入力してください      |   |
| 農薬名                |   |
| 農薬名を入力してください       |   |
| 農薬の種類              |   |
| 農薬の種類を入力してください     |   |
| 作物を選択              |   |
| ▼ りんご              | × |
| 病害虫・雑草             |   |
| ▼ 病害虫・雑草を選択してください。 | × |
| その俳条町              |   |
| ·Cの地本田<br>、        |   |
|                    |   |
| 条件を追加して検索する        |   |

※ 3:検索結果を CSV でダウンロードできます。

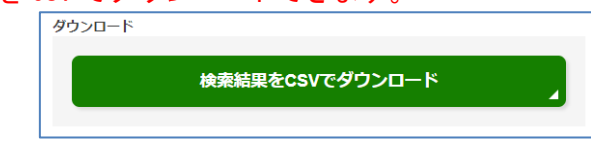

2) 農薬登録番号をクリックします。

| 豊 <b>菜登録情報一覧</b><br><sup>102 / 農業登録講──見</sup> | =                |
|-----------------------------------------------|------------------|
| 検索条件                                          | _                |
| 作物:りんご                                        |                  |
| 1 2 3 ··· 30<br>1∼20∕581(#                    | >                |
| 検索結果                                          | _                |
| 登録番号                                          | <b>A</b>         |
| > <u>90</u>                                   |                  |
| 農薬の種類                                         | $\bigtriangleup$ |
| クロルピクリンくん蒸剤                                   |                  |
| 農薬の名称                                         | $\bigtriangleup$ |
| カヤククロールピクリン                                   |                  |
| もっと見る<br>、                                    |                  |
| 登録番号                                          |                  |
| > <u>142</u>                                  |                  |
| 農薬の種類                                         | $\triangle$      |

### ※ 2:画面下部にある入力欄に条件を追加することで再検索できます。

2.4, 農薬登録情報詳細画面
 1) 農薬の基本情報、成分情報、適用表情報が表示されます。

|                                                   | 成分情報       |
|---------------------------------------------------|------------|
|                                                   |            |
| カヤククロールピクリン                                       | 有効成分       |
| TOP / <u>農菜登録情報一覧</u> / 農菜登録情報                    | 成分名称       |
| 基本情報                                              | <u> </u>   |
| ₽ 2 2 2 2 2 2 2 2 2 2 2 2 2 2 2 2 2 2 2           | 含有濃度       |
| 90                                                | 99.5%      |
| 農薬の種類                                             |            |
| クロルピクリンくん蒸剤                                       | その他成分      |
| 農薬の名称                                             | 成分名称       |
| カヤククロールビクリン                                       | 水等         |
| 物理的化学性状                                           | 含有濃度       |
| 無色揮発性液体                                           | 0.5%       |
| 農薬登録を有している者の氏名又は名称及び住所又は所在地                       | 適用表情報 全て表示 |
| 東京都千代田区丸の内二丁目1番1号<br>日本化薬株式会社(法人番号:3010001016850) |            |
| 用途                                                | 作物名        |
| 殺虫剤                                               | りんご        |
| 剤型                                                | 適用病害虫名     |
| くん蒸剤                                              | 紋羽病        |
| 製剤毒性                                              | ちつと目ろ      |
| 劇                                                 | ×          |
| 登録年月日                                             |            |
| 平成29年10月30日                                       |            |

-

※ 1:「もっと見る」をクリックすることで適用表情報の詳細が表示されます。

| 適用表情報      | 全て表示 |
|------------|------|
| 作物名        |      |
| りんご        |      |
| 適用病害虫名     |      |
| 紋羽病        |      |
| もっと見る<br>~ |      |

#### ※ 2:適用表は、検索条件で指定した作物に関連する情報のみ表示します。 全ての情報を表示する場合は、「全て表示」ボタンをクリックしてください。

| 適用表情報  |            | 全て表示 |
|--------|------------|------|
| 作物名    |            |      |
| りんご    |            |      |
| 適用病害虫名 |            |      |
| 紋羽病    |            |      |
|        | もっと見る<br>、 |      |

| 適用表情報                                                       | 閉じる |
|-------------------------------------------------------------|-----|
| 作物名                                                         |     |
| りんご                                                         |     |
| 適用病害虫名                                                      |     |
| 紋羽病                                                         |     |
| もっと見る<br>、                                                  |     |
| 作物名                                                         |     |
|                                                             |     |
| あぶらな科野菜(キャベツ、こまつなを除く)                                       |     |
| あぶらな科野菜(キャベツ、こまつなを除く)<br>適用病害虫名                             |     |
| あぶらな科野菜(キャベツ、こまつなを除く)<br>適用病害虫名<br>萎黄病                      |     |
| あぶらな科野菜(キャベツ、こまつなを除く)<br>適用病害虫名<br>萎黄病<br>もっと見る<br>×        |     |
| あぶらな科野菜(キャベツ、こまつなを除く)<br>適用病害虫名<br>萎黄病<br>もっと見る<br>~<br>作物名 |     |

## 3, 病害虫で探す

- 3.1, トップ画面
  - 1) 「病害虫で探す」をクリックします。

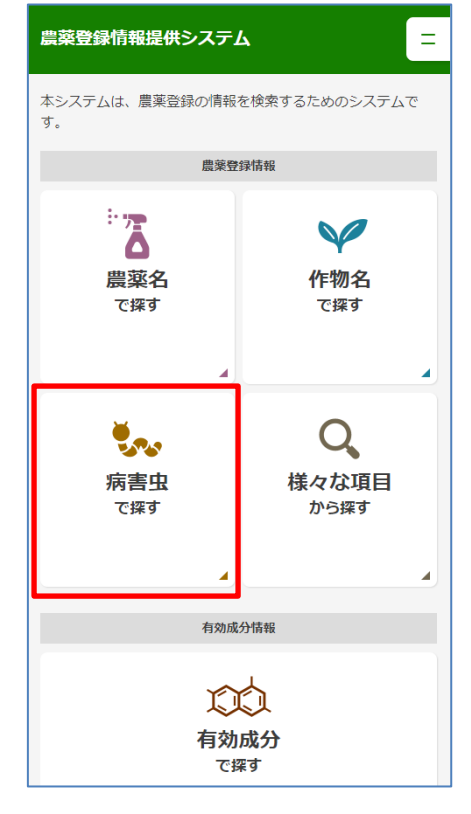

- 3.2, 病害虫で探す画面
  - 1) 「病害虫・雑草」をクリックします。

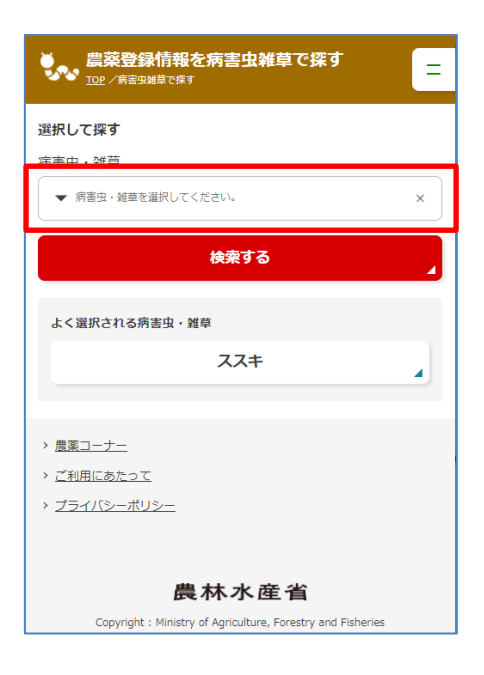

2) 検索する害虫、病害、雑草他を選択し、「確定する」をクリックします。

| 病害虫・雑草を選択する       | ×        |
|-------------------|----------|
| 書虫 病害 雑草他         |          |
| 絞り込み              |          |
| キーワードを入力してください    | ×        |
| 選択する              |          |
| ア行                | <b>^</b> |
| アイノキクイムシ          |          |
| アオキシロカイガラムシ       |          |
| アオドウガネ            |          |
| アオドウガネ幼虫          |          |
| アオバリゴロモ           |          |
| アオムシ              |          |
| アカエグリバ            |          |
| アカガネサルハムシ         |          |
| アカザモグリハナパエ        | -        |
| 選択した害虫・雑草 (選択数:0) |          |
| 確定する              | 4        |

※ 1:「害虫」「病害」「雑草他」から条件を選択できます。

| 病害虫・雑草を選択する       | ×   |
|-------------------|-----|
| 青虫病害              | 雑草他 |
| 設り込み              |     |
| キーワードを入力してください    | ×   |
| 選択する              |     |
| ア行                |     |
| アイノキクイムシ          |     |
| アオキシロカイガラムシ       |     |
| アオドウガネ            |     |
| アオドウガネ幼虫          |     |
| アオバリゴロモ           |     |
| アオムシ              |     |
| アカエグリバ            |     |
| アカガネサルハムシ         |     |
| アカザモグリハナバエ        | *   |
| 選択した害虫・雑草 (選択数:0) |     |
| 確定する              | 4   |

#### ※ 2:検索条件は複数の選択が可能です。 検索条件を複数設定した場合、いずれかに該当する農薬が全て表示されます。

| 病害虫・雑草を選択する   | 5              |        | ×        |  |  |
|---------------|----------------|--------|----------|--|--|
| 害虫            | 病害             | 雑草他    |          |  |  |
| 絞り込み          |                |        |          |  |  |
| キーワードを入力してくださ | ζU)            |        | ×        |  |  |
| 選択する          |                |        |          |  |  |
| アカビロウドコ       | コガネ成虫          |        | <b>^</b> |  |  |
| アカビロウドコ       | コガネ幼虫          |        |          |  |  |
| ✓ アカフツヅリオ     | ש              |        |          |  |  |
| アカマダラケ        | アカマダラケシキスイ     |        |          |  |  |
| アカマルカイオ       |                |        |          |  |  |
| アカマルカイオ       | ガラムシ若齢幼虫       |        |          |  |  |
| アカマルカイオ       | ガラムシ幼虫         |        |          |  |  |
| ✔ アゲハ         |                |        |          |  |  |
| ✔ アゲハ類        |                |        |          |  |  |
| アケビコノハ        |                |        | •        |  |  |
| 選択した害虫・雑草(選   | <b>፤</b> 択数:3) |        |          |  |  |
| アカフツヅリガ ×     | ) アゲハ ×        | アゲバ類 × |          |  |  |
|               | 確定する           |        |          |  |  |

#### ※ 3:キーワードで絞り込みが可能です。

| 病害虫・雑草を選択する                   | × |
|-------------------------------|---|
| 吉虫 所告 希早他                     |   |
| 絞り込み                          | - |
| 774 X                         |   |
| 選択する                          |   |
| サ行                            | * |
| ZZ+                           |   |
| ススキ、クズ等のつる性多年生雑草、ササ類、雑かん<br>木 |   |
| ススキ、ササ類、クズ等の多年生雑草             |   |
| ススキ、ササ類等の多年生雑草                |   |
| ススキ等の多年生雑草                    |   |
| 選択した害虫・雑草 (選択数:0)             | ÷ |
| 確定する                          |   |

※ 4:別名でも絞り込めます。 絞り込み欄で「すずしろ」と入力すると、検索条件で「だいこん」が表示されます。 3) 「検索する」ボタンをクリックします。

| ● <u>農菜登録情報を病害虫雑草で探す</u><br><u>TOP</u> / 新告知雑草で採す | = |
|---------------------------------------------------|---|
| 選択して探す<br>病害虫・雑草<br>▼ ススキ                         | × |
| 検索する                                              | 4 |
| よく選択される病害虫・雑草                                     |   |
|                                                   |   |
| 77+                                               |   |
| ススキ<br>イエシロアリ                                     | • |

- 3.3, 農薬登録情報一覧画面
  - 1) 農薬登録情報の一覧が表示されます。

| 農菜登録情報一覧<br>፲ <u>୦</u> ₽ / 農葵登録簡報一覧 |               | =                |
|-------------------------------------|---------------|------------------|
| 検索条件                                |               |                  |
| 病害虫・雑草:ススキ                          |               |                  |
| 1                                   | 2<br>1~20/39件 | >                |
| 検索結果                                |               |                  |
| 登録番号                                |               |                  |
| > <u>7388</u>                       |               |                  |
| 農薬の種類                               |               | $\bigtriangleup$ |
| 塩素酸塩粉粒剤                             |               |                  |
| 農薬の名称                               |               | $\bigtriangleup$ |
| デゾレートAΖ粉剤                           |               |                  |
|                                     | もつと見る<br>~    |                  |
| 登録番号                                |               |                  |
| > <u>7449</u>                       |               |                  |
| 農薬の種類                               |               | $\bigtriangleup$ |

※ 1:「もっと見る」をクリックすることで毒性、作物名称、病害虫雑草名称が表示されます。

| 検索結果          |             |
|---------------|-------------|
| 登録番号          |             |
| > <u>7388</u> |             |
| 農薬の種類         | $\triangle$ |
| 塩素酸塩粉粒剤       |             |
| 農薬の名称         | $\triangle$ |
| デゾレートA Z 粉剤   |             |
| もっと見る<br>~    |             |

| 条件を追加して検索する    |   |
|----------------|---|
| 登録番号           |   |
| 登録番号を入力してください  |   |
| 農薬名            |   |
| 農薬名を入力してください   |   |
| 農薬の種類          |   |
| 農薬の種類を入力してください |   |
| 作物を選択          |   |
| ▼ 作物を選択してください。 | × |
| 病害虫・雑草         |   |
| ▼ 77‡          | × |
| その他条件          |   |
| v              |   |
| 条件を追加して検索する    |   |

※ 3:検索結果をCSV でダウンロードできます。

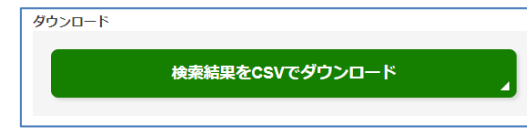

2) 農薬登録番号をクリックします。

| 農菜登録情報一覧<br>፲ <u>୦</u> ዮ / 農菜登錄情報一覧 |               | =                |
|-------------------------------------|---------------|------------------|
| 検索条件                                |               |                  |
| 病害虫・雑草:ススキ                          |               |                  |
| 1                                   | 2<br>1∼20∕39件 | >                |
| 登録番号                                |               |                  |
| > <u>7388</u>                       |               |                  |
| 農薬の種類                               |               | $\triangle$      |
| 塩素酸塩粉粒剤                             |               |                  |
| 農薬の名称                               |               | $\bigtriangleup$ |
| デゾレートAΖ粉剤                           |               |                  |
|                                     | もっと見る<br>~    |                  |
| 登録番号                                |               |                  |
| > <u>7449</u>                       |               |                  |
| 農薬の種類                               |               | $\bigtriangleup$ |

#### ※ 2:画面下部にある入力欄に条件を追加することで再検索できます。

3.4, 農薬登録情報詳細画面
 1) 農薬の基本情報、成分情報、適用表情報が表示されます。

| デゾレートAZ粉剤<br>TOP / <u>農業容録情報</u> / 島菜容録情報 |   | 適用表情報                                 | 全て表示 |
|-------------------------------------------|---|---------------------------------------|------|
| 其大核紀                                      |   | 作物名                                   |      |
| · · · · · · · · · · · · · · · · · · ·     |   | 開墾後に栽培する樹木類                           |      |
| 7388                                      |   | 適用雑草名                                 |      |
| 農薬の種類                                     |   | 77±                                   |      |
| 塩素酸塩粉粒剤                                   |   |                                       |      |
| 農薬の名称                                     |   | もっと見る<br>~                            |      |
| デゾレート A Z 粉剤                              |   |                                       |      |
| 物理的化学性状                                   |   | 作物名                                   |      |
| 類白色粗粉末                                    |   | すぎ(地ごしらえ)                             |      |
| 農薬登録を有している者の氏名又は名称及び住所又は所在地               |   | 適用雑草名                                 |      |
| 東京都<br>株式会社(法人番号: )                       |   | ススキ                                   |      |
| 用途                                        |   | もっと見る                                 |      |
| 除草剤                                       |   |                                       |      |
| 剤型                                        |   | 作物名                                   |      |
| 粉粒劑                                       |   | ひのき(地ごしらえ)                            |      |
| 製剤毒性                                      |   | · · · · · · · · · · · · · · · · · · · |      |
| 劇                                         |   |                                       |      |
| 登録年月日                                     |   |                                       |      |
| 平成29年03月08日                               |   | もっと見る                                 |      |
| 成分情報                                      | / | 7.7.‡                                 |      |
|                                           |   | もっと見る<br>~                            |      |
|                                           |   |                                       |      |
| 塩素酸かりりん                                   |   | 作物名                                   |      |
| 含有濃度                                      |   | えぞまつ(地ごしらえ、下刈り)                       |      |
| 50.0%                                     |   | 適用雑草名                                 |      |
|                                           |   | ススキ                                   |      |
| その他成分                                     |   |                                       |      |
| 成分名称                                      |   | ۲<br>۲                                |      |
| マグネシウム塩                                   |   | <i>临</i> 物之                           |      |
| 含有濃度                                      |   | 11-11/2-14                            |      |
| 30.0%                                     |   | とどまつ(地ごしらえ、下刈り)                       |      |
|                                           |   | 適用雑草名                                 |      |
| その他成分                                     |   | ススキ                                   |      |
| 成分名称                                      |   | もっと見る                                 |      |
| 鉱物質微粉等                                    |   | v                                     |      |
| 含有濃度                                      |   |                                       |      |
| 20.0%                                     |   | 一覧に戻る                                 | 4    |

※ 1:「もっと見る」をクリックすることで適用表情報の詳細が表示されます。

| 適用表情報       |            | 全て表示 |
|-------------|------------|------|
| 作物名         |            |      |
| 開墾後に栽培する樹木類 |            |      |
| 適用雑草名       |            |      |
| ススキ         |            |      |
|             | もっと見る<br>~ |      |

#### ※ 2:適用表は、検索条件で指定した作物に関連する情報のみ表示します。 全ての情報を表示する場合は、「全て表示」ボタンをクリックしてください。

| 適用表情報       |            | 全て表示 |
|-------------|------------|------|
| 作物名         |            |      |
| 開墾後に栽培する樹木類 |            |      |
| 適用雑草名       |            |      |
| ススキ         |            |      |
|             | もっと見る<br>、 |      |

| 適用表情報       | 閉じる |
|-------------|-----|
|             |     |
| 作物名         |     |
| 開墾後に栽培する樹木類 |     |
| 適用雑草名       |     |
| 一年生雑草       |     |
| もっと見る<br>~  |     |
| 作物名         |     |
| 開墾後に栽培する樹木類 |     |
| 適用雑草名       |     |
| 多年生雑草       |     |
| もっと見る<br>~  |     |

### 4, 有効成分で探す

- 4.1, トップ画面
  - 1) 「有効成分で探す」をクリックします。

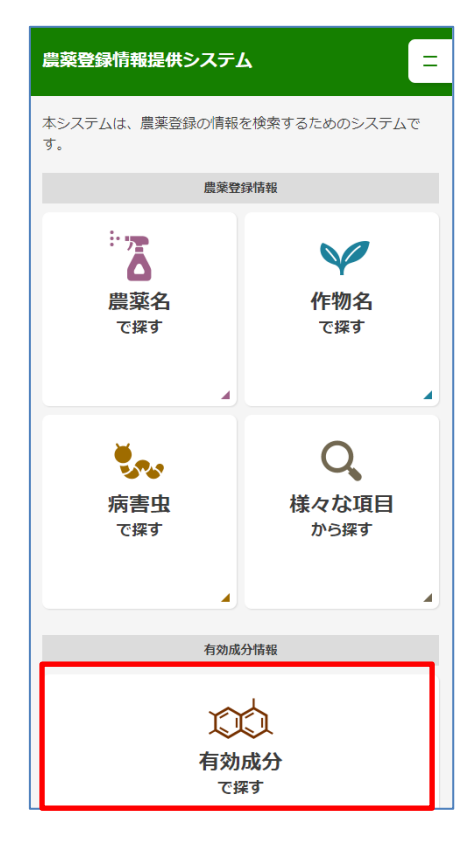

- 4.2, 有効成分で探す画面
  - 1) 有効成分名称、用途を入力し、「検索する」ボタンをクリックします。

| ○○○ 有効成分で探す<br>102 / 有効成分で探す |
|------------------------------|
| 有効成分で探す                      |
| 有効成分名称                       |
| 有効成分名称を入力してください              |
| 農薬の用途                        |
| 後虫剤                          |
| 殺虫殺菌剤                        |
| 殺菌剤                          |
| 除草剤                          |
| 植物成長調整剤                      |
| 2 殺そ剤                        |
| ── その他                       |
| 検索する                         |

- 4.3, 有効成分一覧画面
  - 1) 有効成分の一覧が表示されます。

| <b>有効成分一覧</b><br><u>TOP / 有効成分で展す</u> / 有効成分一系 | =                |
|------------------------------------------------|------------------|
| 検索条件                                           |                  |
| 有効成分名称:塩                                       |                  |
| 1 2                                            | >                |
| 1~20/38件                                       |                  |
| 検索結果                                           |                  |
| 有効成分名                                          |                  |
| > <u>2,4-PA177° EL° INFEX塩</u>                 |                  |
| 用途                                             | $\triangle$      |
| 除草剤                                            |                  |
| 成分毒性                                           |                  |
| 普                                              |                  |
|                                                |                  |
| 有効成分名                                          |                  |
| > <u>MCPA1ソプロピルアミン塩</u>                        |                  |
| 用途                                             | $\bigtriangleup$ |

※ 1:画面下部にある入力欄に条件を追加することで再検索できます。

| 再検索する   |  |
|---------|--|
| 有効成分名称  |  |
| 塩       |  |
| 農薬の用途   |  |
| 殺虫剤     |  |
| 没虫殺菌剤   |  |
| 没菌剤     |  |
| 除草剤     |  |
| 植物成長調整剤 |  |
| 2 殺そ剤   |  |
| ── その他  |  |
| 再検索する   |  |

## ※ 2:検索結果を CSV でダウンロードできます。

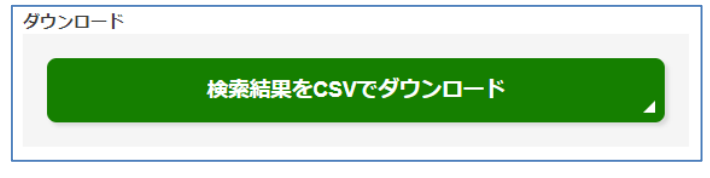

2) 有効成分名をクリックします。

| 〇〇〇〇 有效成分一覧<br>TOP / 石油成分一覧 / 石油成分一覧 | =                |
|--------------------------------------|------------------|
| 検索条件                                 |                  |
| 有効成分名称:塩                             |                  |
| 1 2<br>1~20/38件                      | >                |
| 検索結果                                 |                  |
| 有効成分名                                |                  |
| > 2,4-PA1/プロピルアミン/塩                  |                  |
| 用途                                   | $\bigtriangleup$ |
| 除草剤                                  |                  |
| 成分毒性                                 |                  |
| 普                                    |                  |
|                                      |                  |
| 有劝成分名                                | <b></b>          |
| → <u>MCPAイソプロピルアミン塩</u>              |                  |
| 用途                                   |                  |

- 4.4, 農薬登録情報一覧画面1) 農薬登録情報の一覧が表示されます。

| 農菜登録情報一覧<br>፲፬፻ / 農菜登録情報─覧        |
|-----------------------------------|
| 検索条件                              |
| 有効成分名称:2,4-PA{リンテ゚ロピルアミン塩         |
| 1<br>1~5/5件                       |
| 検索結果                              |
| 登録番号▲                             |
| > <u>21567</u>                    |
| 農薬の種類 △                           |
| グリホサートイソプロピルアミン塩・2 , 4 – P A イソプロ |
| ビルアミン塩液剤                          |
| 農薬の名称                             |
| ビマスター J                           |
| もっと見る<br>~                        |
| 登録番号 ▲                            |
| > <u>21568</u>                    |

※ 1:「もっと見る」をクリックすることで毒性、作物名称、病害虫雑草名称が表示されます。

| 19:70-11:X                        |  |
|-----------------------------------|--|
| 登録番号    ▲                         |  |
| > <u>21567</u>                    |  |
| 農薬の種類 △                           |  |
| グリホサートイソプロピルアミン塩・2 , 4 – P A イソプロ |  |
| ピルアミン塩液剤                          |  |
| 農薬の名称 △                           |  |
| ビマスター J                           |  |
| もっと見る<br>~                        |  |

| 条件を追加して検索する        |   |
|--------------------|---|
| 登録番号               |   |
| 登録番号を入力してください      |   |
| 農薬名                |   |
| 農薬名を入力してください       |   |
| 農薬の種類              |   |
| 農薬の種類を入力してください     |   |
| 作物を選択              |   |
| ▼ 作物を選択してください。     | × |
| 病害虫・雑草             |   |
| ▼ 病害虫・雑草を選択してください。 | × |
| その他条件              |   |
|                    |   |
| 条件を追加して検索する        |   |

※ 3:検索結果を CSV でダウンロードできます。

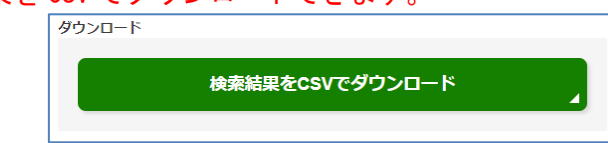

2) 農薬登録番号をクリックします。

| 農菜登録情報一覧<br>፲፱ <sup>·</sup> / 意業登録情報一覧 |
|----------------------------------------|
| 検索条件                                   |
| 有効成分名称:2,4-PAイリプロピルアミン塩                |
| 1<br>1~5/5件                            |
| 快永和未                                   |
| 登録番号    ▲                              |
| > <u>21567</u>                         |
| 農薬の種類 △                                |
| グリホサートイソプロピルアミン塩・2 , 4 - P A イソプロ      |
| ピルアミン塩液剤                               |
| 農薬の名称 △                                |
| ビマスター J                                |
| もっと見る<br>、                             |
| 登録番号 ▲                                 |
| > <u>21568</u>                         |

### 4.5, 農薬登録情報詳細画面

1) 農薬の基本情報、成分情報、適用表情報が表示されます。

| ビマスター」<br>102 / 意志設修協権一覧 / 意志登録信号       | Ξ |
|-----------------------------------------|---|
| <b>财</b> 士持职                            |   |
| 最小前報<br>發行業品                            |   |
| 21567                                   |   |
| 農薬の種類                                   |   |
| グリホサートイソプロビルアミン塩・2,4-PAイソプロビルフ<br>こ、検測剤 | 7 |
| 意志の名称                                   |   |
| ビマスター 1                                 |   |
| 物理的化学性状                                 |   |
| 淡黃色邊明水溶性液体                              |   |
| 農業登録を有している者の氏名又は名称及び住所又は所在地             |   |
| 東京都                                     |   |
|                                         |   |
| 7028<br>除草剤                             |   |
| 利型                                      |   |
| 液剤                                      |   |
| 製剤毒性                                    |   |
| *                                       |   |
| 登録年月日                                   |   |
| 平成29年10月19日                             |   |
| 成分结報                                    |   |
|                                         |   |
| 有効成分                                    |   |
| 成分名称                                    |   |
| イソフ*ロと*ルアンモニウム=N・(ホスルノメチル)ク*リシナート       |   |
| 含有濃度                                    |   |
| 10.0%                                   |   |
|                                         |   |
| 有効成分                                    |   |
| 成分名称                                    |   |
| 2,4-ジクロロフェノキシ酢酸イソプロピルアミン                |   |
| 含有濃度                                    |   |
| 5.0%                                    |   |
|                                         |   |
| その他成分                                   |   |
| 成分名称                                    |   |
| 界面活性別、水等                                |   |
| 四有關度<br>85.0%                           |   |
| 通用表情報                                   |   |
| Do Mar Ar                               |   |
| 1 F 00 F 4                              |   |
| 水田作物(水田畦畔)                              |   |
| 適用雑草名                                   |   |
| 一年生及び多年生雑草                              |   |
| もっと見る<br>、                              |   |
| 作物名                                     |   |
| 水田作物、畑作物(休耕田)                           |   |
| 適用雑草名                                   |   |
| 一年生及び多年生雑草                              |   |
| もつと見る<br>~                              |   |
| 作物名                                     |   |
| 樹木等                                     |   |
| 適用雑草名                                   |   |
|                                         |   |
|                                         |   |
| もっと見る<br>                               |   |
|                                         |   |
| 一覧に戻る                                   | 4 |

### ※ 1:「もっと見る」をクリックすることで適用表情報の詳細が表示されます。

| 適用表情報      |
|------------|
| 作物名        |
| 水田作物(水田畦畔) |
| 適用雑草名      |
| 一年生及び多年生雑草 |
| もっと見る<br>~ |

## 5, 様々な項目から探す

- 5.1, トップ画面
  - 1) 「様々な項目から探す」をクリックします。

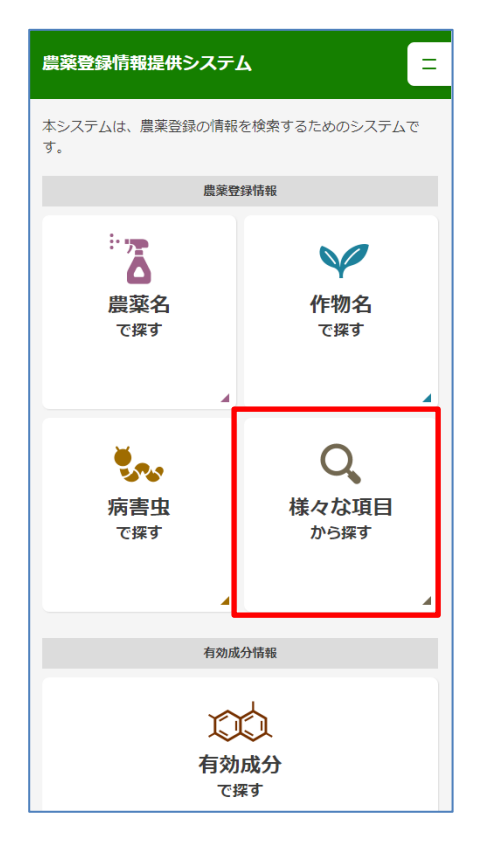

5.2, 様々な項目から探す画面 1) 検索条件を入力し、「検索する」ボタンをクリックします。

|                                               | 剤型                                                                                                    |
|-----------------------------------------------|----------------------------------------------------------------------------------------------------|
| Q 農薬登録情報を様々な項目から探す<br><u>TOP / 様々な項目から</u> 探す | 粉剤                                                                                                    |
| 洋をかる日本にあった                                    | 2 粒剤                                                                                                    |
| (なべな)(は日から)(なり)<br>登録番号                       | 粉粒剤                                                                                                    |
| 登録番号を入力してください                                 | 水和剤                                                                                                    |
| 農薬名                                           | 水溶剤                                                                                                    |
| 農薬名を入力してください                                  | 乳剤                                                                                                    |
| 農薬の種類                                         | 液剤                                                                                                    |
| 農業の種類を入力してください                                | 油剤                                                                                                    |
| 作物を選択                                         | 」 エアリ*ル                                                                                                    |
| ▼ 作物を選択してください。                                |                                                                                                    |
| 病害虫・雑草                                        | <br>( ) くん煙剤                                                                                                    |
| ▼ 病害虫・雑草を選択してください。 × ×                        | <ul> <li>くん蒸剤</li> </ul>                                                                                                    |
| 有効成分名称                                        | ○ 涂布到                                                                                                    |
| 有効成分名称を入力してください                               |                                                                                                    |
| その他成分                                         |                                                                                                    |
| その他成分名称を入力してください                              | 農薬肥料                                                                                                    |
| 農薬の用途                                         | 粉末                                                                                                    |
| 没虫剤                                           | マイクロカフ <sup>°</sup> セル剤                                                                                                    |
| 殺虫殺菌剤                                         | ○ その他                                                                                                    |
| 殺菌剤                                           | 適用場所                                                                                                    |
| 除草剤                                           | 適用場所を入力してください                                                                                                    |
| 植物成長調整剤                                       | 使用目的                                                                                                    |
| 2 殺子剤                                         | 使用目的を入力してください                                                                                                    |
| ()その他                                         | 農薬登録会社                                                                                                    |
| 登録年月日                                         | 農薬登録会社を入力してください                                                                                                    |
| 0000/00/00 🛗 ~ 0000/00/00 🛗                   | 農薬登録会社の所在地                                                                                                    |
| 使用方法                                          | ▼ 所在地を選択してください ×                                                                                                    |
| 使用方法を入力してください                                 | 失効した農薬                                                                                                    |
| 使用時期                                          | 失効した農薬を含む     サカレー     ホーム     ホーム |
| 使用時期を入力してください                                 | 検索する                                                                                                    |

### 5.3, 農薬登録情報一覧画面

1) 農薬登録情報の一覧が表示されます。

| 農菜登録情報一覧<br>፲୦፻ / 農業登録情報一覧 | =                |
|----------------------------|------------------|
| 検索条件                       |                  |
| 作物:りんご<br>用途:殺虫剤<br>剤型:粉剤  |                  |
| 1<br>1~3/3件<br>検索結果        |                  |
| 登録番号                       |                  |
| > <u>12256</u>             |                  |
| 農薬の種類                      | $\bigtriangleup$ |
| マラソン粉剤                     |                  |
| 農薬の名称                      | $\bigtriangleup$ |
| 一農マラソン粉剤1.5                |                  |
| もっと見る<br>~                 |                  |
| 登録番号                       |                  |
| > <u>12265</u>             |                  |

### ※ 1:「もっと見る」をクリックすることで毒性、作物名称、病害虫雑草名称が表示されます。

| 検系結果<br>       |                  |
|----------------|------------------|
| 登録番号           |                  |
| > <u>12256</u> |                  |
| 農薬の種類          | $\bigtriangleup$ |
| マラソン粉剤         |                  |
| 農薬の名称          | $\bigtriangleup$ |
| ー農マラソン粉剤1.5    |                  |
| もっと見る<br>~     |                  |

| 条件を追加して検索する        |   |
|--------------------|---|
| 登録番号               |   |
| 登録番号を入力してください      |   |
| 農薬名                |   |
| 農薬名を入力してください       |   |
| 農薬の種類              |   |
| 農薬の種類を入力してください     |   |
| 作物を選択              |   |
| ▼ ರಿんご             | × |
| 病害虫・雑草             |   |
| ▼ 病害虫・雑草を選択してください。 | × |
| スの納久代              |   |
| でVIE来社<br>V        |   |
|                    |   |
| 条件を追加して検索する        |   |

#### ※ 2:画面下部にある入力欄に条件を追加することで再検索できます。

※ 3:検索結果を CSV でダウンロードできます。

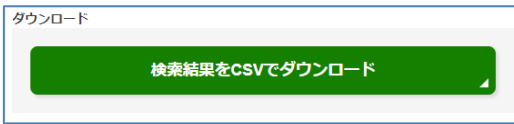

2) 農薬登録番号をクリックします。

| 農菜登録情報一覧<br><sup>IOP / 農業登録情報一覧</sup> | =                |
|---------------------------------------|------------------|
| 検索条件                                  |                  |
| 作物:りんご<br>用途:殺虫剤<br>剤型:粉剤             |                  |
| <b>1</b><br>1~3/3件<br>検索結果            |                  |
| 登録番号                                  |                  |
| > <u>12256</u>                        |                  |
| 農薬の種類                                 | $\bigtriangleup$ |
| マラソン粉剤                                |                  |
| 農薬の名称                                 | $\bigtriangleup$ |
| 一農マラソン粉剤1. 5                          |                  |
| もっと見る<br>~                            |                  |
| 登録番号                                  |                  |
| > <u>12265</u>                        |                  |

5.4, 農薬登録情報詳細画面
 1) 農薬の基本情報、成分情報、適用表情報が表示されます。

|                             | 成分前報                                      |       |
|-----------------------------|-------------------------------------------|-------|
|                             |                                           |       |
|                             | 有効成分                                      |       |
|                             | 成分名称                                      |       |
|                             | シ <sup>*</sup> メチルシ* カルベトキシエチルシ* チオホスフェート |       |
| - 農マラソン粉剤1.5                | 含有濃度                                      |       |
| TOP / 農菜登録情報一覧 / 農菜登録情報     |                                           |       |
|                             |                                           |       |
| 基本情報                        | その他成分                                     |       |
| <b>路给班</b> 日                | 加切了合作                                     |       |
| 立环用与                        | 含有濃度                                      |       |
| 12256                       | 98.5%                                     |       |
| 農薬の種類                       |                                           | ]     |
| マラソン粉剤                      | 適用表情報 全て表示                                |       |
| <b>唐家の名称</b>                | 1-11-11-12                                |       |
|                             |                                           |       |
| 一農マラソン粉剤1.5                 | りんこ                                       |       |
| 物理的化学性状                     | 適用病害虫名                                    |       |
| 類白色粉末 45µm以下                | ハダニ類                                      |       |
| 農薬登録を有している者の氏名又は名称及び住所又は所在地 | もっと見る<br>、                                |       |
| 沖縄県                         | $ \land \land \land$                      |       |
| 株式会社(法人番号: )                |                                           | $\ge$ |
| 用途                          | もつと見る                                     | -     |
| 殺虫剤                         | · ·                                       |       |
| 剤型                          | 作物名                                       |       |
| 粉剤                          | りんご                                       |       |
| 製剤毒性                        | 適用病害虫名                                    |       |
| 普                           |                                           | -     |
| 登録年月日                       | 5つと思る<br>、<br>、                           |       |
| 平成30年12月05日                 |                                           |       |
|                             |                                           |       |

※ 1:「もっと見る」をクリックすることで適用表情報の詳細が表示されます。

| 適用表情報  |            | 全て表示 |
|--------|------------|------|
| 作物名    |            |      |
| りんご    |            |      |
| 適用病害虫名 |            |      |
| ハタ*ニ类頁 |            |      |
|        | もっと見る<br>~ |      |

※ 2:適用表は、検索条件で指定した作物に関連する情報のみ表示します。 全ての情報を表示する場合は、「全て表示」ボタンをクリックしてください。

| 適用表情報  |            | 全て表示 |
|--------|------------|------|
| 作物名    |            |      |
| りんご    |            |      |
| 適用病害虫名 |            |      |
| ハタ*ニ类頁 |            |      |
|        | もっと見る<br>~ |      |

| 適用表情報      | 閉じる |
|------------|-----|
| 作物名        |     |
| 稲          |     |
| 適用病害虫名     |     |
| ウン力類       |     |
| もっと見る<br>~ |     |
| 作物名        |     |
| 稲          |     |
| 適用病害虫名     |     |